## Oracle® MICROS Simphony Client Deployment Guide

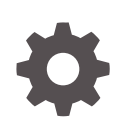

Release 19.2 F32332-06 March 2022

ORACLE

Oracle MICROS Simphony Client Deployment Guide, Release 19.2

F32332-06

Copyright © 2010, 2022, Oracle and/or its affiliates.

This software and related documentation are provided under a license agreement containing restrictions on use and disclosure and are protected by intellectual property laws. Except as expressly permitted in your license agreement or allowed by law, you may not use, copy, reproduce, translate, broadcast, modify, license, transmit, distribute, exhibit, perform, publish, or display any part, in any form, or by any means. Reverse engineering, disassembly, or decompilation of this software, unless required by law for interoperability, is prohibited.

The information contained herein is subject to change without notice and is not warranted to be error-free. If you find any errors, please report them to us in writing.

If this is software or related documentation that is delivered to the U.S. Government or anyone licensing it on behalf of the U.S. Government, then the following notice is applicable:

U.S. GOVERNMENT END USERS: Oracle programs (including any operating system, integrated software, any programs embedded, installed or activated on delivered hardware, and modifications of such programs) and Oracle computer documentation or other Oracle data delivered to or accessed by U.S. Government end users are "commercial computer software" or "commercial computer software documentation" pursuant to the applicable Federal Acquisition Regulation and agency-specific supplemental regulations. As such, the use, reproduction, duplication, release, display, disclosure, modification, preparation of derivative works, and/or adaptation of i) Oracle programs (including any operating system, integrated software, any programs embedded, installed or activated on delivered hardware, and modifications of such programs), ii) Oracle computer documentation and/or iii) other Oracle data, is subject to the rights and limitations specified in the license contained in the applicable contract. The terms governing the U.S. Government's use of Oracle cloud services are defined by the applicable contract for such services. No other rights are granted to the U.S. Government.

This software or hardware is developed for general use in a variety of information management applications. It is not developed or intended for use in any inherently dangerous applications, including applications that may create a risk of personal injury. If you use this software or hardware in dangerous applications, then you shall be responsible to take all appropriate fail-safe, backup, redundancy, and other measures to ensure its safe use. Oracle Corporation and its affiliates disclaim any liability for any damages caused by use of this software or hardware in dangerous applications.

Oracle, Java, and MySQL are registered trademarks of Oracle and/or its affiliates. Other names may be trademarks of their respective owners.

Intel and Intel Inside are trademarks or registered trademarks of Intel Corporation. All SPARC trademarks are used under license and are trademarks or registered trademarks of SPARC International, Inc. AMD, Epyc, and the AMD logo are trademarks or registered trademarks of Advanced Micro Devices. UNIX is a registered trademark of The Open Group.

This software or hardware and documentation may provide access to or information about content, products, and services from third parties. Oracle Corporation and its affiliates are not responsible for and expressly disclaim all warranties of any kind with respect to third-party content, products, and services unless otherwise set forth in an applicable agreement between you and Oracle. Oracle Corporation and its affiliates will not be responsible for any loss, costs, or damages incurred due to your access to or use of third-party content, products, or services, except as set forth in an applicable agreement between you and Oracle.

## Contents

### Preface

### 1 Client Application Loader (CAL)

| Planning and Considerations                   |     |
|-----------------------------------------------|-----|
| CAL / DCAL Infrastructure and Terminology     | 1-3 |
| Configuring Employee Privileges for Using CAL | 1-3 |
| Configuring CAL Package Permissions           | 1-4 |
| Security Considerations                       | 1-4 |
| Resizing the Initial Workstation Database     | 1-6 |
| Changing the DCAL Server Location             | 1-7 |
|                                               |     |

### 2 CAL Packages

| Configuring CAL Packages                            | 2-4 |
|-----------------------------------------------------|-----|
|                                                     |     |
| Viewing, Reloading, and Saving CAL Package Contents | 2-5 |
|                                                     |     |
| Changing a CAL Package Version                      | 2-6 |
|                                                     |     |
| Changing a Custom CAL Package                       | 2-6 |
|                                                     |     |

### 3 CAL Package Deployment

| CAL Deployment Order                                                               | 3-1  |
|------------------------------------------------------------------------------------|------|
| Manually Deploying CAL Packages                                                    | 3-2  |
| Adding a Deployment Schedule for One CAL Package                                   | 3-2  |
| Adding a Deployment Schedule for a Group of CAL Packages                           | 3-3  |
| Configuring the Deployment Schedule to Install the Simphony Client on Workstations | 3-5  |
| Viewing CAL Package Deployment Schedules                                           | 3-5  |
| Viewing the CAL Package Download Status                                            | 3-6  |
| Scheduling and Viewing Device Information                                          | 3-10 |
| Device Information Needs Attention State                                           | 3-12 |

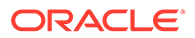

### 4 CAL Authentication

5

6

7

| Automatic Authentication                                                     | 4-1  |
|------------------------------------------------------------------------------|------|
| Enterprise Certificate Verification                                          |      |
| Testing the Enterprise Certificate                                           | 5-1  |
| Distributed CAL (DCAL)                                                       |      |
| Configuring the Distributed CAL (DCAL) Server                                | 6-2  |
| CAL Authentication with DCAL Workstations                                    | 6-2  |
| Verifying a Workstation to Use for DCAL Package Deployments                  | 6-3  |
| Configuring a DCAL Download Schedule                                         | 6-3  |
| Viewing the DCAL File Download Status                                        | 6-4  |
| Setting Up a New Workstation With a DCAL Server                              | 6-4  |
| CAL on Workstations                                                          |      |
| Allowing Employees to Install and Authenticate POS Clients and Service Hosts | 7-1  |
| CAL Installation Prerequisites for Microsoft Windows Devices                 | 7-1  |
| Adding a Workstation                                                         | 7-2  |
| Assigning Default Touchscreen Pages                                          | 7-4  |
| Installing the CAL Client on a Microsoft Windows Device                      | 7-4  |
| Installing the CAL Client on Linux Devices                                   | 7-4  |
| Using the On-screen Keyboard for Linux Devices                               | 7-9  |
| Updating CAL Client Workstations                                             | 7-14 |
| POS Clients Running Android Mobile Operating System                          | 7-14 |
| Allowing Employees to Access the CAL Admin Page on Android Devices           | 7-15 |
| Installing CAL on the Android Device                                         | 7-15 |

### 8 Pre-Upgrade Checklist

**POS** Interface

Workstation)

Installing the Simphony Service Host on an Android Device

Installing CAL on a Workstation without the POS Interface

Configuring the Service Host for CAPS Running as a Service on a Client

CAL Installation Prerequisites for a Workstation Without the POS Interface (CAPS-Only

Configuring the Deployment Schedule to Install CAL on a Workstation Without the

7-26

7-28

7-29

7-29

7-29

## 9 Post-Upgrade Checklist

## 10 Windows Advanced Configuration Settings for CAL

### 11 Troubleshooting CAL and DCAL

| Deploying ServiceHost Hotfixes with DCAL                         | 11-1 |
|------------------------------------------------------------------|------|
| DCAL Workstation Computer Name                                   | 11-1 |
| Upgrading CAL on Simphony 2.8 Clients or Later                   | 11-2 |
| Re-configuring CAL with an Existing Simphony Client Install      | 11-2 |
| ServiceHost Deployment Using DCAL Prior to Simphony Release 2.8  | 11-2 |
| ServiceHost Upgrades Prior to Simphony Release 2.8               | 11-3 |
| ServiceHost Package Install Loop                                 | 11-3 |
| Upgrading DCAL Workstation from Releases Prior to Simphony 2.9.3 | 11-3 |
| Changing the CAL URL                                             | 11-3 |

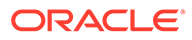

## Preface

Oracle Hospitality Simphony is a cloud-based Point-of-Sale (POS) solution that provides business management capabilities using a single tool with vast integration capabilities to property management systems, paperless kitchen display systems, credit card interfaces, and reporting applications.

### **Purpose**

This Simphony Client Deployment Guide provides instructions to deploy clients for Simphony release 19.2.

### Audience

This document is intended for system administrators of Oracle Hospitality Simphony release 19.2.

#### **Customer Support**

To contact Oracle Customer Support, access My Oracle Support at the following URL:

#### https://support.oracle.com

When contacting Customer Support, please provide the following:

- Product version and program/module name
- Functional and technical description of the problem (include business impact)
- Detailed step-by-step instructions to re-create
- Exact error message received and any associated log files
- Screen shots of each step you take

### Documentation

Product documentation is available on the Oracle Help Center at https://docs.oracle.com/en/industries/food-beverage/pos.html.

#### Simphony eLearning

The Simphony Learning Subscription provides additional product knowledge through interactive training, guided video tours, and helpful knowledge checks. After exploring the documentation library, use your Oracle Single Sign On to check out the Simphony learning opportunities at Hospitality Learning Subscriptions.

### **Revision History**

Date

October 2020

### Description of Change

Initial publication.

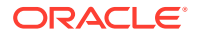

| Date          | Description of Change                                                                                                    |
|---------------|----------------------------------------------------------------------------------------------------|
| December 2020 | Updated Chapter 3: CAL Package<br>Deployment to list deployment topics for<br>Simphony 19.2.                                                                                                    |
| May 2021      | General document overhaul to update information.                                                                                                    |
|               | Moved Resizing the Initial Workstation<br>Database to Chapter 1.                                                                                                    |
|               | <ul> <li>Updated the following topics to clarify the Effective From and Effective To time zone descriptions:</li> <li>Adding a Deployment Schedule for One CAL Package</li> <li>Adding a Deployment Schedule for a Group of CAL Packages</li> </ul> |
| June 2021     | Update to Figure 1–1 in the CAL / DCAL<br>Infrastructure and Terminology topic of<br>Chapter 1.                                                                                                    |
|               | Update to Configuring CAL Packages in Chapter 2.                                                                                                    |
| March 2022    | Relocated the Setting Up a New<br>Workstation With a DCAL Server topic<br>from the Troubleshooting CAL and DCAL<br>chapter to the Distributed CAL (DCAL)<br>chapter.                                                                                |

## 1 Client Application Loader (CAL)

The Client Application Loader (CAL) allows seamless distribution, installation, and maintenance of Simphony software from a CAL server to all Simphony client workstations and service hosts. The CAL stores software packages in the transaction database, providing a central storage location. The CAL enables clients to:

- Obtain a list of configured workstations from the CAL servers.
- Establish unique workstation IDs and network configuration (either Dynamic Host Configuration Protocol (DHCP) or static Internet Protocol (IP) based on the information received from the CAL server).

See the following topics for more information about CAL and Distributed CAL (DCAL).

## **Planning and Considerations**

Installing or upgrading to the most recent software version is the optimal path. Care must be taken in choosing when to perform the upgrade and which devices should be upgraded first. This choice depends on the business requirements of each location being upgraded. The best way to mitigate issues is to read all release notes for the version to which you are upgrading. These release notes are available on the Oracle Help Center at: https://docs.oracle.com/en/industries/food-beverage/pos.html.

### **Common Considerations for New Installations and Upgrades**

- Verify Supported Technology and Devices: Simphony supports a variety of environments and devices. Review the Compatibility Matrix, located on the Oracle Help Center, to ensure that your environments and devices are supported.
- **Review Known Issues**: Ensure that workarounds for known issues have been implemented before deploying the client. See the Known Issues section of the release notes for details.
- Verify security policy compatibility: Confirm that your local security policies are compatible with the update process. See Security Considerations for details.
- Launch to UAT or lab environment: If you have a lab environment available, Oracle recommends that you test new versions in that environment first. If you do not have a lab environment available, always use a pilot store before upgrading all locations (if you have more than one location).
- Check network constraints on the day of the installation: Ensure that your network
  has sufficient bandwidth to dedicate to deployment of the CAL packages to the
  workstations.
- Verify that the latest Microsoft Windows updates are installed: Ensure that all Microsoft Windows updates are current and the latest service pack of the Microsoft SQL Express is installed.
- Verify the CAL Package deployment schedule's expiration date: Ensure that the CAL Package deployment schedule has not expired before deploying the CAL packages to the workstations.

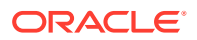

- Verify access to the Enterprise Management Console (EMC): Use the EMC to complete the initial steps required to start the installation process. Verify that you can access EMC as well as the CAL Packages modules within EMC.
- Verify employee privilege to download and install updates: A property user (employee) needs to have the authority to download, install, and authenticate clients and service hosts using the CAL. Identify this employee and verify that the role assigned to them in the EMC has Miscellaneous option **10065** enabled. See Allowing Employees to Install and Authenticate POS Clients and Service Hosts for details.
- Verify Simphony Enterprise certificate from the workstations: A secure (TLS 1.2) connection to the Enterprise is required when installing or upgrading the Simphony client to release 2.9.1 or later. Verify that the workstations can establish a secure connection with the Enterprise before the installation. Enterprise Certificate Verification contains more information.
- Document your Simphony server name and your Check and Posting Service (CAPS) client: When you log in to EMC, write down the server name used with your login credentials. If you do not know which client is your CAPS client, log in to EMC, click the Setup tab, select the Property Parameters module, and then click the Workstations tab. Write down the name of the CAPS client service host. Using the CAPS service host name, locate the physical CAPS client machine at your property and make note of its location.
- Verify software versions on the workstations: After the installation completes, ensure that all workstations are on the same release of the Simphony client software before performing any transactions.
- **Test normal operations**: Set aside time to test normal operations after the installation completes. Make a checklist of all critical business functions to test so that you can verify that they are working post installation.

### Additional Considerations for New Installations

When should the property use Distributed CAL (DCAL)? The property should have at least three workstations to benefit from downloading the CAL package once to the property level and to reduce bandwidth demands during upgrades.

### Additional Considerations for Upgrades

- Verify potential installation issues: Use the Device Information module to identify issues that may prevent the software from installing successfully. Scheduling and Viewing Device Information contains more information.
- **Prepare for and schedule downtime**: Depending on your business hours, find ample time for the upgrade process. During the process, workstations are inoperable until the upgrade finishes. The best time is usually after closing. The total amount of downtime depends on the number of POS clients/workstations that need to be upgraded, as well as network access speed. In addition, there is the chance you need extra time due to unforeseen factors.
- **Close all open checks**: Close all open checks and ensure that all sales have posted to Reporting and Analytics before starting the upgrade. To ensure that all open checks are closed, run an Open Check Report at the workstation and verify that there are no open checks in each revenue center at the property.

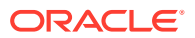

## CAL / DCAL Infrastructure and Terminology

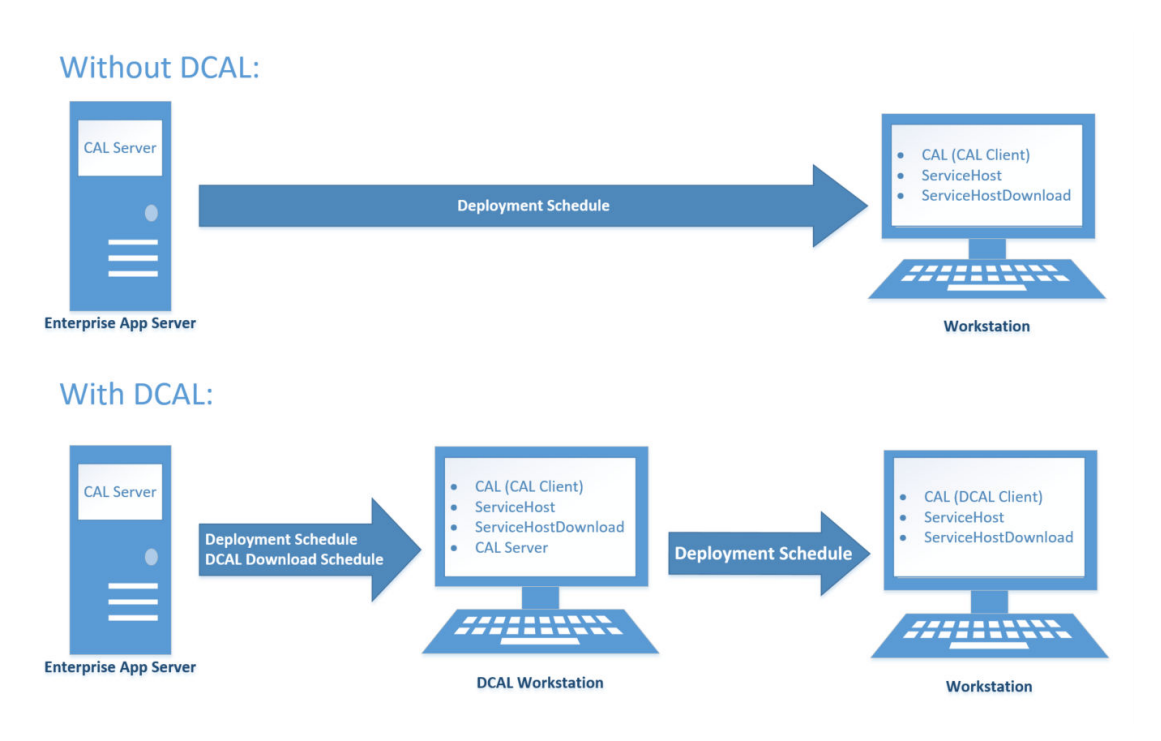

### Figure 1-1 CAL Components and Data Flow

**Deployment Schedules** are the configuration settings defined at the Enterprise and used to deploy packages to CAL or DCAL clients. You can create deployments for the entire Enterprise, specific properties, and individual service host clients. Deployments can also be scheduled for immediate or future delivery.

**DCAL Download Schedules** are the configuration settings defined at the Enterprise that specify which CAL packages are delivered and stored on the DCAL workstation.

**DCAL Workstation** is the workstation at the property designated as the local CAL server. DCAL Download Schedules are used by this workstation to determine which packages should be downloaded from the Enterprise. Deployment Schedules are used by this workstation to determine which downloaded CAL packages should be made available to DCAL clients.

**DCAL Client** is the workstation at the property that receives CAL packages from the DCAL workstation. DCAL clients still use the CAL client application, but the CAL client is configured to communicate with the DCAL workstation rather than the Enterprise.

**CAL Client** is the application component responsible for installing CAL packages. Typically, the CAL client communicates with the Enterprise application server unless a DCAL workstation exists on the property.

## Configuring Employee Privileges for Using CAL

To configure CAL with a Simphony release 2.9.1 or higher enterprise, an employee must have role privilege **10065** enabled in the EMC Roles module. Without this privilege and a

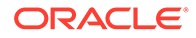

valid EMC username and password, a user cannot authenticate a client and load Simphony applications through CAL. To configure the privilege in the EMC:

- 1. Select the Enterprise level, click Configuration, and then click Roles.
- Identify existing roles or add new roles for employees that need to have this privilege.
- 3. Double-click the roles record assigned to the soon-to-be privileged user.
- 4. Click the Operations tab, and then click the Miscellaneous subtab.
- 5. In the Miscellaneous Options section, select **10065** Download Software, Install and Authenticate Clients and Service Hosts Using CAL, and then click Save.
- 6. Repeat these steps for each role as needed.

Figure 1-2 Roles Miscellaneous Options

| Miscellaneous Options                                                                   |          |
|-----------------------------------------------------------------------------------------|----------|
| 10019 - Unlock UWS or Revenue Center                                                    | ~        |
| 10020 - Use Workstation Control                                                         |          |
| ✓ 10049 - Can Minimize Ops Application                                                  |          |
| ✓ 10050 - Can Close Ops Application                                                     |          |
| 10061 - Allow access to the IIS CAPS Configurator tool                                  |          |
| ✓ 10062 - Run Support Diagnostics                                                       |          |
| 10063 - Upload Support Diagnostics Data To Enterprise                                   |          |
| 10064 - Can Access CAL Admin Application                                                |          |
| 10065 - Download Software, Install and Authenticate Clients and Service Hosts Using CAL | <b>×</b> |
|                                                                                         |          |

## Configuring CAL Package Permissions

- 1. Select the Enterprise level, click Configuration, and then click Roles.
- 2. Double-click the role record assigned to the privileged user (for example, administrator, manager, or server).
- 3. Click the EMC Modules tab.
- Scroll to the Hardware section and search for CAL Packages. Based on your preferences, select the desired checkbox to assign View, Edit, Add, and Delete privileges to the role.
- 5. Click Save.
- 6. Repeat these steps for each role as needed.

## **Security Considerations**

Each organization has a unique security policy in place, which could affect the software upgrade process. Security policies that restrict or block access to resources required by Oracle software can cause the upgrade to fail completely or prevent the upgrade from completing without manual user intervention.

### **Account Privileges**

 Local machine administrative privileges are required. In domain environments, ensure that the domain user has local administrative privileges until the upgrade is complete. This is minimally required for the initial setup of the workstation.

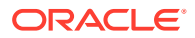

 User Account Control (UAC) needs to be disabled during the installation processes to avoid operating system prompts, which require manual intervention. This is not required when upgrading to Simphony client release 18.1 or later.

### **Network Access**

- Sites using HTTPS certificates containing a Certificate Revocation List (CRL) URL should verify that this URL is reachable from the workstations.
- Sites using HTTPS certificates containing an Online Certificate Status Protocol (OCSP) URL should verify that this URL is reachable from the workstations.

### **Database Access**

- Simphony client upgrades require access to the local database instance and database files during the upgrade.
- Simphony clients must allow for a minimum of 8 login attempts per instance.
   Workstations running headless shared services, and POS operations, require a minimum of 16 login attempts.
- Database credentials should not be rotated immediately before or during the upgrade process. Defer credential rotation until after the upgrade is finished and has been validated.
- Sites using Microsoft Windows user account lockout policies can also impact the SQL Express connection attempts from your workstations. Adjust this policy accordingly before the upgrade to prevent Simphony database users from being locked out.
- The Device Information module in the EMC identifies issues that may prevent the client from upgrading. Scheduling and Viewing Device Information contains more information.

### **File System Access**

- Several operating system directories and utilities are used during the upgrade process.
- The upgrade process runs under the permissions of the user account logged in to the workstation. This user account might require access to the executable files, directories, and subdirectories listed in this table:

| Package                                    | Access Type                                                        | File System Object                   |
|--------------------------------------------|--------------------------------------------------------------------|--------------------------------------|
| CalVersionFixer                            | Read/Write/Execute                                                 | %AppRoot%                            |
|                                            | Read                                                               | %SYSTEMROOT%\System32                |
|                                            | Execute                                                            | cscript.exe                          |
| CAPSOnIIS                                  | Read/Write/Execute                                                 | %AppRoot%\CAPSOnIIS                  |
|                                            | Read/Write/Execute                                                 | %SYSTEMDRIVE%                        |
| Service Host Download Read/Write/Execute % | %AppRoot%                                                          |                                      |
|                                            | Read/Write/Execute \Micros\Simphon<br>%AppRoot%<br>\Micros\Simphon | \Micros\Simphony\Download            |
|                                            |                                                                    | %AppRoot%<br>\Micros\Simphony\Prereq |
| McrsCAL                                    | Read/Write/Execute                                                 | %ProgramFiles%\micros                |
|                                            | Execute                                                            | regedit.exe                          |
| MediaViewer                                | Read/Write/Execute                                                 | %AppRoot%                            |
|                                            | Execute                                                            | iisreset.exe                         |

### Table 1-1 File System Access

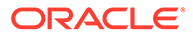

| Package        | Access Type        | File System Object                                             |
|----------------|--------------------|----------------------------------------------------------------|
| KDS Handler    | Read/Write/Execute | %AppRoot%                                                      |
|                | Read/Write/Execute | %KDSRoot%                                                      |
|                | Read/Write/Execute | %SYSTEMDRIVE%                                                  |
|                | Execute            | netsh                                                          |
| ServiceHost    | Read/Write/Execute | %AppRoot%                                                      |
|                | Read/Write/Execute | %SYSTEMDRIVE%                                                  |
|                | Execute            | Regsvr32.exe                                                   |
|                | Execute            | sc.exe                                                         |
|                | Write              | %ALLUSERSPROFILE%<br>\Microsoft\Windows\Start<br>Menu\Programs |
|                |                    | msiexec.exe                                                    |
| WS KDS Display | Read/Write/Execute | %KDSRoot%                                                      |
|                | Read/Write/Execute | %SYSTEMDRIVE%                                                  |
|                | Execute            | netsh                                                          |
|                | Write              | %ALLUSERSPROFILE%<br>\Microsoft\Windows\Start<br>Menu\Programs |

### Table 1-1 (Cont.) File System Access

## **Resizing the Initial Workstation Database**

You can change the initial database size of a workstation. Configure the starting database size and growth pattern (Pre-sized or AutoGrow) for the Simphony client databases, and the Generate XML feature creates the CAL package to be added to the application. The Generate XML function only sets the initial size of the database; it cannot shrink a database that is too large. Use caution with Generate XML to avoid harming operations.

- 1. Select the Enterprise level, click **Setup**, and then click **CAL Packages**.
- 2. Click the Generate XML tab.
- 3. From the **Sizing Mode** drop-down list, select the method for sizing the database:
  - Select AutoGrow for high volume locations where the size of the database on disc grows through a nightly job. AutoGrow mode allows the application to size the database during a nightly job at a specified time. This avoids the lengthy delays of sizing until the application is not in use. Do not select this option for workstations equipped with the 8GB Universal Disk On Chip (UDOC).
  - Select **PreSized** for workstations with limited disc space where the Simphony default database sizes are not proportionate to the available space. You can set a maximum size for each database and log file, and reserve a percentage of the available disc space for non-database files. In Pre-sized mode, the database is potentially sized every time the workstation Service Host starts, and the database does not grow.
- 4. In the **Non DB Percentage** field, enter a percentage (between 0 and 100) of the free space of the disc to reserve for non-database content.

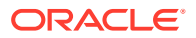

5. In the **Resize Time** field, enter the amount of time in hours and minutes for the nightly resize job.

The value in this field determines the time on a 24-hour clock to run the database resize job, which attempts to resize the database outside of business hours. Although this field is required, PreSized mode ignores the value entered as there is no nightly resize job.

- 6. Select the database to configure from the **Alias** drop-down list. You can resize the following database configurations:
  - LocalDB (local datastore database)
  - CPServiceDb (CAPS database)
  - KDSServiceDb (KDS database)
  - CMLocal (cash management database)
- In the Data File and the Log File sections, enter the appropriate values as described in the following table. To set the default database configuration, select Use Default Values.

| Field                                    | Description                                                                                                    |
|------------------------------------------|----------------------------------------------------------------------------------------------------|
| Initial Size                             | Enter the initial size of the database file.<br>Define the size with a number followed by<br>M, G, or T suffixes to indicate megabytes,<br>gigabytes, or terabytes.                                                                                  |
| Maximum Size (AutoGrow mode only)        | Enter the maximum size to which the<br>database can grow. If there is not enough<br>unreserved space to fit the maximum size,<br>the configuration does not validate.                                                                                |
|                                          | The <b>NonDB Percentage</b> value you entered determines how much of the free space is not available for the databases.                                                                                                    |
| Auto Grow Floor (AutoGrow mode only)     | Enter the size of the free space within the<br>database that triggers a nightly grow event.<br>If you set this value to 10M and the free<br>space inside the data file goes below 10M,<br>the nightly resize job attempts to resize the<br>database. |
| Auto Grow Increment (AutoGrow mode only) | Enter the auto growth increment for the<br>database. This value is used by the nightly<br>resize job when the database must grow.                                                                                                    |

### Table 1-2 Data File and Log File Database Configuration

- 8. Click the **Add** button.
- 9. Click the ellipsis point (...) button, select the destination folder, and then click OK.
- **10.** Click the **Generate** button.

## Changing the DCAL Server Location

The DCAL server is a workstation that resides at a Property. The DCAL server receives CAL packages from the Enterprise, and in turn, the workstations in the property receive CAL packages from the DCAL server.

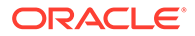

## 2 CAL Packages

CAL packages are a method of distributing software to the clients through an installation script. Rather than having to manually install software on a workstation, a CAL package automates this process over the network. This increases the efficiency of deploying and upgrading client software on the workstation. You can configure the packages to be distributed to:

- All devices in the Enterprise
- Devices in selected properties
- Specific devices

Each customer has specific needs to deploy to the Enterprise, property, or specific devices. If you are unsure, the safer route is to deploy the CAL packages to the specific devices or property you plan to upgrade.

A typical Simphony installation has a set of pre-defined CAL packages available for deployment. This document provides the basic steps required to complete a successful upgrade. Additional package deployments could be required for custom applications or other features not explicitly reviewed.

A Simphony POS client requires the following basic packages at a minimum. This document focuses on these packages.

- CAL Client
- Service Host Download
- Service Host

### **CAL Directory and Package Contents**

The CAL Package files and folders are located on the Simphony application server in the [Drive Letter]:\MICROS\Simphony2\EGatewayService\CAL directory. This is a very important directory. Handlers in this directory process messages that are sent to the Simphony application server. The EGatewayService directory includes the encrypted database information, as well as the web.config file that includes important Simphony settings. The following table lists the subdirectories that reside in the EGatewayService\CAL folder and the CAL package contents for various types of client devices.

| Platform Type           | Type of Device                                      | CAL Folder Contents                                                      |
|-------------------------|-----------------------------------------------------|--------------------------------------------------------------------------|
| Android                 | Devices running the Android mobile operating system | ServiceHost2.0                                                           |
| DC (Display Controller) | Kitchen Display System (KDS)<br>Controllers         | <ul><li>CALVersionFixer2.0</li><li>DCKDS2.0</li><li>McrsCAL2.0</li></ul> |

### Table 2-1 Simphony CAL Packages

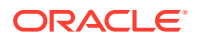

| Platform Type                | Type of Device                                                                                                    | CAL Folder Contents                                                                                                    |
|------------------------------|----------------------------------------------------------------------------------------------------|----------------------------------------------------------------------------------------------------|
| Linux                        | Devices running the Linux operating system                                                                                                    | <ul> <li>MCRSCAL2.0</li> <li>PosToKdsHandler2.0</li> <li>ServiceHostDownload2.0</li> <li>ServiceHost2.0</li> <li>WSKDS2.0</li> </ul>                                                                                                    |
|                              |                                                                                                    | Non-Supported (or not<br>required) CAL Packages                                                                                                    |
|                              |                                                                                                    | <ul> <li>CALVersionFixer2.0</li> <li>CAPSOnIIS2.0</li> <li>MediaViewer2.0</li> <li>Simphony KDS Client (CE only)</li> </ul>                                                                                                    |
| ServiceHosts                 | Not Applicable                                                                                                    | Subdirectory named for the<br>Service Host ID that contains<br>automatically generated setup<br>information for each Service<br>Host                                                                                                    |
| Win32 (Microsoft<br>Windows) | Any Microsoft Windows<br>machine, such as the Oracle<br>MICROS Tablet 720, Oracle<br>MICROS Workstation 6 Series,<br>Oracle MICROS Tablet E-Series,<br>and Oracle MICROS PC<br>Workstation 2015 | <ul> <li>CALVersionFixer2.0</li> <li>CAPSOnIIS2.0</li> <li>DeviceInformation2.0</li> <li>DigitalPersona2.0</li> <li>McrsCAL</li> <li>McrsCAL2.0</li> <li>MediaViewer2.0</li> <li>PosToKdsHandler2.0</li> <li>ServiceHostDownload2.0</li> <li>ServiceHost2.0</li> <li>WSKDS2.0</li> </ul> |

| Table 2-1 | (Cont.) | Simphony | / CAL | Packages |
|-----------|---------|----------|-------|----------|
|-----------|---------|----------|-------|----------|

The Simphony application installer imports CAL packages directly into the transaction database during installation. When this installation option is selected, all CAL packages included within a release are copied into the file system before being imported. Each Simphony release could include changes to internal CAL packages and their contents. Refer to the listing below for the specific CAL Package content of prior releases. These links direct you to the *Simphony Configuration Guide*, where this legacy information resides.

• Simphony Release 2.9

Client Application Loader (CAL)

• Simphony Release 2.10

Client Application Loader (CAL)

- Simphony Release 18.1
   Client Application Loader (CAL)
- Simphony Release 18.2 Client Application Loader (CAL)

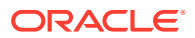

### More About Platform Types

The following Platform Types are available for general use from the EMC CAL Package Configuration screen:

- 0 All Clients
- 1 Win32 Server
- 50 Win32 Client
- 69 Android (can be used for MC 40s running Android)
- 80 Linux Client
- 101 DTR Controller (KDS Display Controller)

Figure 2-1 CAL Package Configuration Tab

| Name       Service Host.19.1.2         Deployment Order       30         Platform Type       0 - All Clients         Umit To Services       0 - All Clients         Check And Posting       55 - WS5         Check And Posting       67 - MC40         Credit Card       68 - mTablet         Interface       69 - Android         KDS Controller       80 - Linux Client         KDS Controller       0 - DTR Controller (KDS Display Controller)                                               | CAL Package Confi                                                                                              | iguration DCAL Download Schedules                                                                                                    |
|----------------------------------------------------------------------------------------------------|----------------------------------------------------------------------------------------------------|----------------------------------------------------------------------------------------------------|
| Deployment Order       30         Platform Type       0 - All Clients         0 - All Clients       1 - Win32 Server         Limit To Services       50 - Win32 Client         55 - WS5       Check And Posting         60 - WS5A       60 - WS5A         Check And Posting       67 - MC40         Credit Card       68 - mTablet         Interface       69 - Android         KDS Controller       80 - Linux Client         KDS Controller Bact 101 - DTR Controller (KDS Display Controller) | Name                                                                                                    | Service Host.19.1.2                                                                                                    |
| Platform Type       0 - All Clients         0 - All Clients         1 - Win32 Server         Limit To Services       50 - Win32 Client         Check And Posting       60 - WS5A         Check And Posting       67 - MC40         Credit Card       68 - mTablet         Interface       69 - Android         KDS Controller       80 - Linux Client         KDS Controller Bact       101 - DTR Controller (KDS Display Controller)                                                            | Deployment Order                                                                                               | 30                                                                                                    |
| 1 - Win32 Server         Limit To Services       50 - Win32 Client         Check And Posting       55 - WS5         Check And Posting       60 - WS5A         Check And Posting       67 - MC40         Credit Card       68 - mTablet         Interface       69 - Android         KDS Controller       80 - Linux Client         KDS Controller Bact       101 - DTR Controller (KDS Display Controller)                                                                                       | Platform Type                                                                                                  | 0 - All Clients  V 0 - All Clients                                                                                                    |
| U SIM                                                                                                    | Limit To Services  Check And Posting Check And Posting Credit Card Interface KDS Controller KDS Controller Bac | 1 - Win32 Server<br>50 - Win32 Client<br>55 - WS5<br>60 - WS5A<br>67 - MC40<br>68 - mTablet<br>69 - Android<br>80 - Linux Client<br>101 - DTR Controller (KDS Display Controller) |

#### Installation and Upgrade

The CAL Packages module configuration determines the clients to receive specific packages and the timing of package deployment. The Setup.dat file is a text file that contains installation instructions. New packages include the following information in the Setup.dat file:

- Name: Identifies the CAL package
- Version: Identifies the release version number using a four-number dotted notation format (for example, 2.80.4.25)
- · Commands: Indicates what, how, and where files are placed

The Simphony installer derives an internal name and version for Simphony packages from the Setup.dat file. The internal name and version typically differs from the package name and version. For example, ServiceHost 2.9 and ServiceHost 2.8 are two separate packages, but they share the same internal name, ServiceHost. The installer identifies the matching internal

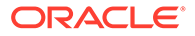

names and prevents installing and running two versions of ServiceHost.exe on the same client.

The CAL client uses the internal name and version from the Setup.dat file to determine whether to download the CAL package. EMC does not let you configure duplicate schedules for packages with the same internal name. For example, if you have a deployment schedule for ServiceHost.2.8 to deploy to the Enterprise, adding an Enterprise deployment for ServiceHost.2.8 and ServiceHost.2.7 results in the following error message: Cannot save duplicate deployments.

Beginning with Simphony release 2.10, prerequisite software is pre-loaded in a local directory on new Oracle MICROS workstations, rather than downloading the prerequisite software from the Enterprise through CAL. This reduces the time between opening a new Oracle MICROS workstation and signing in to the Simphony POS client for the first time.

When you upgrade Simphony to a new release, the installer does not add new deployments and does not change existing packages or schedules. As a result, you do not need to change deployment schedules from **Install** to **Skip**. The installer preserves CAL packages and adds new release versions.

## **Configuring CAL Packages**

CAL packages belong to the following two subgroups:

- The Simphony subgroup contains the standard packages installed by Simphony.
- The Custom subgroup contains the packages added by an administrator.
- 1. Select the Enterprise level, click **Setup**, and then click **CAL Packages**.
- 2. Highlight a CAL package.
- 3. Click the appropriate command from the CAL packages tree:

### Table 2-2 CAL Packages Tree Commands

| Command     | Description                                                                                                    |
|-------------|----------------------------------------------------------------------------------------------------|
| Switch View | Change the grouping of CAL packages from name to<br>version and vice versa. For example, you can view<br>packages belonging only to the Simphony 18.2<br>release. |

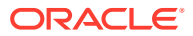

| Command                | Description                                                                                                    |  |  |
|------------------------|----------------------------------------------------------------------------------------------------|--|--|
| Add Custom CAL Package | Upload a CAL package from a local file system to the<br>EMC and database. Uploaded packages appear in the<br>Custom subgroup.                                                                    |  |  |
|                        | database, do the following:                                                                                                    |  |  |
|                        | <ul> <li>a. Create a path on the machine that EMC is being<br/>run on:<br/>MICROS\Simphony2\EgatewayService\CAL\Wi<br/>n32\Packages\CustomCALPackageName</li> </ul>                              |  |  |
|                        | <ul> <li>Place the package files that include a Setup.dat<br/>file (where the folder name matches the package<br/>name in the setup.dat file) in the<br/>CustomCALPackageName folder.</li> </ul> |  |  |
|                        | c. Open EMC and then navigate to the CAL Packages module.                                                                                                    |  |  |
|                        | d. Select Add Custom CAL Package.                                                                                                    |  |  |
|                        | e. In the CAL Package Location section, navigate to and select the path created in the first step.                                                                                               |  |  |
|                        | f. The <b>Choose CAL Package to upload</b> and <b>Name</b> fields autopopulate with the name in the Setup.dat.                                                                                   |  |  |
|                        | g. Click Upload.                                                                                                    |  |  |
|                        | <b>h.</b> The package now appears in the <b>Custom</b> list.                                                                                                    |  |  |
| Refresh                | Refresh the entire page.                                                                                                    |  |  |
| Delete                 | Delete the highlighted CAL package.                                                                                                    |  |  |

Table 2-2 (Cont.) CAL Packages Tree Commands

## Viewing, Reloading, and Saving CAL Package Contents

- 1. Select the Enterprise level, click Setup, and then click CAL Packages.
- Highlight the CAL package, and then click the Package Contents tab. The Platforms section lists all available platform types, the Setup.dat version, and CAL package name.
- 3. From the Files list, select a platform to see all files included in the package.
  - To open the file in Notepad, click View Selected File.
  - To reload the entire CAL package for all platforms and files from the specified file location, click Reload Package From Disk. You must be signed on with the same hierarchy level as the CAL package to see this command.

After you modify an existing default or custom package, reload the package. Ensure that the Setup.dat version matches the file before it loads to avoid reloading the package on all POS clients.

After installation and when the load balanced address changes, replace the local machine with the load balanced address in SimphonyInstall.xml, and then reload the entire package.

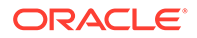

 To save the entire CAL package for all platforms and files to the specified file location, click Save Package To Disk, select an empty output folder, and then click OK.

## Changing a CAL Package Version

You can change a CAL package that has one or multiple versions.

Changing the deployment package version causes the new version to immediately start deploying to the workstations. Depending on the **Action To Take (Install** or **Skip)** that you select in Adding a Deployment Schedule for the Current CAL Package or Adding a Deployment Schedule for a Group of CAL Packages, the system may begin immediate deployment.

- 1. To change a CAL package with one version:
  - a. From the CAL Packages module, delete the existing deployment.
  - b. Add a new deployment for the new version.
- 2. To change a CAL package with multiple versions:
  - a. From the CAL Packages module, highlight the package deployment.
  - b. Click Change Package Version.
  - c. From the Choose CAL Package For Deployment drop-down list, select the appropriate package version for deployment, and then click OK.

## Changing a Custom CAL Package

You can change the name of a custom package, its deployment order, and its platform type.

- 1. Select the Enterprise level, click **Setup**, and then click **CAL Packages**.
- 2. Expand the Custom subgroup, and highlight the appropriate custom CAL package.
- 3. Change the following information on the CAL Package Configuration tab:
  - Name
  - Deployment Order: Enter the order in which to deploy the CAL package.

CAL packages with a value of 0 (zero) are loaded first. Custom CAL packages (not hotfixes) need to start with 1000. CAL Deployment Order contains more information.

- Platform Type: Select the type of platform to receive the CAL package.
- **4.** In the Limit To Services section, select specific Service Host types to deploy to workstations.
  - If you do not select a service, the package deploys to every Service Host based on the deployment schedule.
  - If you select one or more services, the package deploys only to Service Hosts that run selected services. That is, when you configure a new service for the existing Service Host, there is no additional deployment for the Service Host. If a CAL package exists that is specific to the service, the Service Host downloads it immediately.

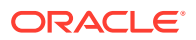

For example, if you select Cash Management, you must also select the Check And Posting service (CAPS) because the Enterprise Cash Management (ECM) module only runs on CAPS Service Hosts. This causes all Service Hosts that run CAPS to automatically download the ECM CAL package if a deployment schedule exists for the Enterprise or property.

## 3 CAL Package Deployment

## CAL Deployment Order

By default, the software sets the deployment order of all internal CAL packages and custom CAL packages have a deployment order of 1000. Using a deployment order that differs from the best practices recommended order can result in packages going to POS client workstations in an undesirable order. Packages need to deploy to POS client workstations in a specific order. Assigning an order enables Simphony to create and place certain files or folders for one package, which are used later by another package in order to succeed.

Oracle Food and Beverage recommends deploying CAL packages in the following order:

| CAL Package Name                            | Deployment Order Number |
|---------------------------------------------|-------------------------|
| CAL Version Fixer                           | 0                       |
| CAL Client                                  | 0                       |
| Service Host Download                       | 10                      |
| CAPSOnIIS                                   | 20                      |
| Service Host                                | 30                      |
| Service Host Hotfix (Custom Package)        | 31                      |
| KDS Handler                                 | 50                      |
| WS KDS Display (Win32)                      | 60                      |
| Simphony KDS Client                         | 70                      |
| Media Viewer                                | 80                      |
| CM Lite                                     | 100                     |
| Custom CAL Packages (not hotfixes) start at | 1000                    |

| Table 3-1 | CAL Deployment | Order in | Simphony | 19.2 |
|-----------|----------------|----------|----------|------|
|-----------|----------------|----------|----------|------|

## Simphony Standard Cloud Service (Hosted) and Premium Cloud Service (Hosted) Environments

In Simphony Standard Cloud Service environments, the **CAL Package Deployment Order** field is grayed out and is not configurable at the organization level. The **CAL Package Deployment Order** is configurable for Simphony Premium Cloud Service environments.

To change the CAL Package Deployment Order, log in to the EMC as a SuperOrg user. Changing the CAL Package Deployment Order as a SuperOrg user performs this change on all organizations associated with the SuperOrg.

### Simphony (Self-Hosted) Environments

Privileged Simphony (self-hosted) users always have the **CAL Package Deployment Order** field available for configuration or editing.

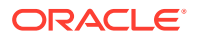

## Manually Deploying CAL Packages

You can manually deploy CAL packages immediately rather than scheduling the deployment to run automatically.

- 1. Select the Enterprise level, click Setup, and then click CAL Packages.
- 2. Click the Deployment Schedules tab.
- 3. Click Add Deployment, select the following options, and then click OK:
  - CAL Package For Deployment
  - Deployment Type
- 4. Select the Property or Service Host (depending on the Deployment Type).
- 5. In the Action to Take field, select 0 Install.
- 6. (Optional) In the **Effective From** and **Effective To** fields, select the dates when the package becomes active and inactive.
- 7. Click **Save**. The CAL package downloads to the appropriate POS client workstations.

## Adding a Deployment Schedule for One CAL Package

Oracle recommends that you schedule the **CAL Client**, the **Service Host Download**, and the **Service Host** separately on different dates or times. Scheduling these packages individually lets the site benefit from transferring the files silently in the background. Service Host only installs the required software components, minimizing the installation time needed.

- 1. Select the Enterprise, click **Setup**, and then click **CAL Packages**.
- Expand the Simphony or Custom subgroups, and then highlight the CAL package to deploy.

You need to deploy the following packages in the order listed:

- a. CAL Client
- b. Service Host Download
- c. Service Host
- 3. Click the Deployment Schedules tab.
- 4. Click Add Deployment to create a new row in the deployments grid.
- 5. In the CAL Package field, select the version number.
- 6. From the Deployment Type drop-down list, select the type of deployment:
  - 1 Property/Enterprise: Click the ellipsis point (...) button and select one or more properties where the package downloads.

If you select this deployment type, the CAL package deploys to all service hosts at the same time.

• **2 - Specific Service Host**: Click the ellipsis point (...) button, and then select one or more service hosts or workstations where the package downloads.

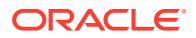

Simphony releases 19.1.2 and later do not require Service Host Prerequisites. If a Service Host Prerequisites deployment is shown for an earlier release, remove the Service Host Prerequisites from the deployment schedule. Set the Service Host Download for 19.1.2 or a later release instead.

The Service Host Download is required in Simphony 19.1.2 and later. When scheduled independently of the CAL client package, the Service Host Download occurs silently in the background to avoid end user interruption. The background transfer requires that CAL 148 (compatible with Simphony release 19.2) is installed on the client. If you schedule the CAL client package and the Service Host Download package to run at the same time, the Service Host Download does not run in the background.

- 7. Click OK to close the Choose CAL Package to Upload dialog.
- 8. In the Action To Take field, select 0 Install.

You can configure multiple deployment schedules for the same CAL package. Simphony uses the most granular deployment when given multiple deployment schedules. For example, if you configure a deployment schedule for a workstation and for the property, Simphony uses the workstation deployment. If you configure a CAL package deployment for a property with **0** - **Install** and a deployment for a workstation with **1** - **Skip**, the CAL package is not installed on the workstation.

 (Optional) In the Effective From field, select the start date when the CAL packages automatically stop installing, and select the stop time (in 24-hour format).

You can use this field to schedule Simphony upgrades.

### Note:

The date and time selected in **Effective From** and **Effective To** fields are determined by the application server's time zone, not by the property or workstation time zone.

**10.** (Optional) In the **Effective To** field, select the date when the CAL packages automatically stop installing, and select the stop time (in 24-hour format).

To keep the installations perpetual, do not set an **Effective To** time.

11. Click Save.

## Adding a Deployment Schedule for a Group of CAL Packages

You can schedule a CAL package deployment using effective dates, building the packages and schedules so that file transfer occurs in the background, and clients can install simultaneously.

Oracle recommends that you schedule the **CAL Client**, the **Service Host Download**, and the **Service Host** separately on different dates or times. Scheduling these packages individually lets the site benefit from transferring the files silently in the background. Service Host only installs the required software components, minimizing the installation time needed.

- 1. Select the Enterprise, click Setup, and then click CAL Packages.
- 2. Expand the **Simphony** or **Custom** subgroups, and then highlight a node without a corresponding CAL package.

You need to deploy the following packages in the order listed:

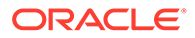

- a. CAL Client
- **b.** Service Host Download
- c. Service Host
- 3. Click the **Deployment Schedules** tab.
- 4. Click Add Deployment.
- 5. From the **Choose CAL Package For Deployment** drop-down list, select the package to deploy.

The list of available CAL packages in the dialog changes depending on the node highlighted within the tree. For example, if you highlight the Simphony node, the list of packages contains all Simphony CAL packages. If you select the Service Host node, the list contains only the Service Host packages.

- 6. From the Deployment Type drop-down list, select the type of deployment:
  - 1 Property/Enterprise
  - 2 Specific Service Host

Simphony releases 19.1.2 and later do not require Service Host Prerequisites. If a Service Host Prerequisites deployment is shown for an earlier release, remove the Service Host Prerequisites from the deployment schedule. Set the Service Host Download for 19.1.2 or a later release instead.

The Service Host Download is required in Simphony 19.1.2 and later. When scheduled independently of the CAL client package, the Service Host Download occurs silently in the background to avoid end user interruption. If you schedule the CAL client package and the Service Host Download package to run at the same time, the Service Host Download does not run in the background. You can schedule the Service Host Download file transfer to begin in the early morning hours during non-peak business times (for example, 2:00 a.m.).

- 7. Click the ellipsis point (...) button.
- 8. From the Select Properties or Select Service Host dialog (depending on your selection in Step 6), select one or more workstations or service hosts where the package downloads, and then click **OK**.
  - Filter lengthy lists by property number or name, or by workstation number or name.
  - If you selected 1 Property/Enterprise in Step 6, select Show already configured properties to prevent yourself from configuring duplicate deployment schedule records.
  - If you selected 2 Specific Service Host in Step 6, press and hold the Ctrl key while performing a left mouse click to select multiple service hosts. You can click the Select All or Clear All links to affect all service hosts in the list.
  - You can select multiple service hosts or specific workstations.
- 9. In the Action To Take field, select one of the following options:
  - To allow the deployment to proceed, select 0 Install.
  - To prevent a package from being downloaded, select **1 Skip**.
- **10.** (Optional) In the **Effective From** field, select the start date when the CAL packages automatically begin installing, and select the start time (in 24-hour format).

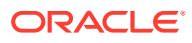

You can use this field to schedule Simphony upgrades.

### Note:

The date and time selected in **Effective From** and **Effective To** fields are determined by the application server's time zone, not by the property or workstation time zone.

**11.** (Optional) In the **Effective To** field, select the date when the CAL packages automatically stop installing, and select the stop time (in 24-hour format).

To keep the installations perpetual, do not set an **Effective To** time.

12. Click Save.

# Configuring the Deployment Schedule to Install the Simphony Client on Workstations

When a hotfix is added to the CAL deployment schedule, the system automatically deploys the major Simphony version (for example, 19.2.0.0) first, followed by the hotfix.

When using Distributed CAL (DCAL), you must add both the major version and the hotfix to the DCAL download schedule. After the download occurs, it is made available in the DCAL server. Then you can schedule the POS client update.

- 1. Select the Enterprise, click **Setup**, and then click **CAL Packages**.
- 2. Click the **Deployment Schedule** tab, and then click **Add Deployment**.
- In the Choose CAL package to upload dialog, select 2 Specific Service Host as the Deployment Type, click the ellipsis (...) point button adjacent to the drop-down list, select the appropriate workstation, and then click OK.
- Click OK to close the Choose CAL package to upload dialog.
- 5. In the Action To Take column, select 0 Install, and then click Save.
- 6. Select CAL Client from the left pane, and then repeat Steps 3 through 6.
- 7. Select Service Host Download from the left pane, and then repeat Steps 3 through 6.
- 8. Select Service Host from the left pane, and then repeat Steps 3 through 6.

## Viewing CAL Package Deployment Schedules

A deployment schedule indicates the time at which a specific POS client or clients downloads a CAL package for deployment. You must configure deployment schedules to deploy CAL packages.

- 1. Select the Enterprise level, click Setup, and then click CAL Packages.
- 2. Expand the **Simphony** or **Custom** subgroups within the navigation tree, and then highlight the appropriate CAL package.

To view all deployment schedules for all CAL packages, highlight the All node.

3. Click the **Deployment Schedules** tab. Previously scheduled CAL packages appear in the list.

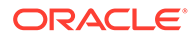

## Viewing the CAL Package Download Status

After you configure and implement CAL package deployment schedules, you can review the download status of CAL packages that are scheduled to download from the database at the Enterprise to the workstations. You can also view the status of the individual CAL client workstations connecting to the Enterprise.

You must have the **View** privilege for the CAL Packages module. Configuring CAL Package Permissions contains more information.

- 1. Select the Enterprise level, click Setup, and then click CAL Packages.
- 2. Click the Install Status tab.

The Install Status tab shows the download and installation status of the individual CAL client devices connecting to the Enterprise.

3. In the left pane, select the type of view by clicking the link for either CAL Package View or Enterprise View.

### **CAL Package View**

 Shows all available Simphony CAL packages (including older CAL packages if they have not been removed), followed by Custom CAL packages (if used)

### **Enterprise View**

- Shows a hierarchy view of Enterprise, properties, Enterprise Service Hosts, workstations, and KDS displays
- When the Object Number shows 0 (zero), this indicates an enterprise Service Host for a property

The **Enterprise View** shows the following installation status icons for each property (including status for workstations, KDS displays, and Enterprise Service Hosts):

| lcon         | Icon Name      | Client Status<br>Description                                                                                                    | Property<br>Service Host<br>Status<br>Description                        | Enterprise<br>Service Host<br>Status<br>Description                   |
|--------------|----------------|----------------------------------------------------------------------------------------------------|--------------------------------------------------------------------------|-----------------------------------------------------------------------|
| $\bigotimes$ | Latest Version | All packages<br>are in the<br>Success status.<br>The package<br>installed on the<br>client is the<br>same as the<br>enterprise (has<br>the most recent<br>software<br>version). | All Service<br>Hosts in the<br>property are in<br>the Success<br>status. | All packages<br>for the Service<br>Host are in the<br>Success status. |

### Table 3-2 Enterprise View Status Icons

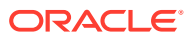

| lcon | Icon Name      | Client Status<br>Description                                                                                                    | Property<br>Service Host<br>Status<br>Description                                                                                                    | Enterprise<br>Service Host<br>Status<br>Description                                                                                                    |
|------|----------------|----------------------------------------------------------------------------------------------------|----------------------------------------------------------------------------------------------------|----------------------------------------------------------------------------------------------------|
|      | Need Attention | One or more<br>packages have<br>the Failed<br>status.<br>The CAL client<br>update has an<br>issue and<br>requires<br>attention.                                                                                                    | One or more of<br>the Service<br>Hosts in the<br>property has<br>the Failed<br>status.<br>Other Service<br>Hosts can have<br>the Latest<br>Version or<br>Need Update<br>icons. | One or more<br>packages for<br>the Service<br>Host has the<br>Failed status.<br>Other packages<br>for the Service<br>Host can have<br>the Latest<br>Version, Need<br>Update, or Not<br>Installed icons. |
| 2    | Need Update    | One of the<br>following status<br>is met:<br>• Needs<br>update<br>• Started<br>• Scheduled<br>A package<br>installed on a<br>Service Host<br>has a lower<br>software<br>version than<br>the most recent<br>version<br>installed on the<br>Enterprise. | All or some of<br>the Service<br>Hosts in the<br>property are in<br>the Latest<br>Version, Need<br>Update, or Not<br>Installed status.                                         | One or more<br>packages for<br>the Service<br>Host have the<br>Latest Version,<br>Need Update,<br>or Not Installed<br>status.                                                                           |

### Table 3-2 (Cont.) Enterprise View Status Icons

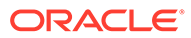

| lcon | Icon Name     | Client Status<br>Description                                                                                          | Property<br>Service Host<br>Status<br>Description                              | Enterprise<br>Service Host<br>Status<br>Description                                                                                                    |
|------|---------------|----------------------------------------------------------------------------------------------------|--------------------------------------------------------------------------------|----------------------------------------------------------------------------------------------------|
| 0    | Not Installed | The Service<br>Host has been<br>configured in<br>EMC, but the<br>CAL client<br>software has<br>not been<br>installed. | All Service<br>Hosts in the<br>property are in<br>the Not<br>Installed status. | No packages<br>have been<br>installed, so no<br>records appear<br>in the Install<br>Status.<br>As part of the<br>upgrade to<br>Simphony<br>release 19.1.2<br>or later, the<br>installation<br>status of all<br>previous<br>installation is<br>reset.<br>Therefore, the<br>install status<br>shows as Not<br>Installed. This<br>reset is<br>required to<br>provide<br>accurate<br>installation<br>status. |

 Table 3-2
 (Cont.) Enterprise View Status Icons

- 4. To limit the **Enterprise View** to specific installation statuses, enter text in the **Filter** field in the lower area of the screen.
- 5. To expand and collapse the Enterprise View, select the Expand and Collapse links in the lower area of the screen. The Enterprise View is collapsed by default.
- 6. To view detailed status information in **Enterprise View**, highlight a property or device in the left pane. The Install Status tab shows the latest status for each device's corresponding CAL packages. The following information is available:

| Column Name       | Description                                                                                                    |
|-------------------|----------------------------------------------------------------------------------------------------|
| #                 | Install status record number.                                                                                               |
| CAL Package       | Name of the CAL package                                                                                                    |
| Available Version | Latest version available for deployment.                                                                                    |
| Installed Version | Current version installed on the client.                                                                                    |
| Started at        | Last date and time the CAL package was started.                                                                             |
| Finished at       | Last date and time the CAL package was<br>finished. This column is blank when a<br>CAL package installation is in progress. |

 Table 3-3
 CAL Package Install Status Columns

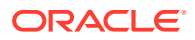

| Column Name            | Description                                                                                                    |
|------------------------|----------------------------------------------------------------------------------------------------|
| Install time (minutes) | Amount of time in minutes that the CAL<br>package took to complete the installation.<br>Shows the current time taken for status<br>started compared to the actual time.                                                       |
| % Complete             | Shows the actual percentage status completed.                                                                                                    |
| Status                 | <ul> <li>Shows the detailed install status:</li> <li>Started</li> <li>Success</li> <li>Failed</li> <li>Need Update</li> <li>Select All, Started, Failed, or Success to limit the CAL package deployment by status.</li> </ul> |
| Logs                   | Click the ellipses to show all details,<br>including the date and time the log file<br>was created for the CAL package.                                                                                                    |
| Service Host ID        | Shows the Service Host ID number.                                                                                                    |
| Workstation ID         | Shows the Workstation ID number.                                                                                                    |
| Platform               | Shows the device operating system (for example, Win32 or Android).                                                                                                    |
| DCAL in Use?           | Shows True if the Service Host receives<br>packages from a DCAL server, or False if<br>DCAL is not in use.                                                                                                    |

Table 3-3 (Cont.) CAL Package Install Status Columns

For a multi-tenant environment, only the information related to a specific Enterprise is filtered.

- **7.** To sort a column, click the triangle symbols adjacent to the column header. By default, columns are sorted by latest status change, with the newest listed first.
- 8. To filter a column, enter information in the text box corresponding to the column header.
- 9. To filter pages in the CAL package list:
  - Use the scroll bar to scroll through the list
  - Change the number in the **Lines per page** field. The default view is 500 lines per page.
  - Click the previous (|<) (<) and next (>|) (>) arrows adjacent to the Lines per page.
  - Enter a specific page number in the **Page** field.
- 10. To limit the CAL Package View and to refresh the information shown on all forms:
  - a. In the **Install Date**, **From**, and **To** fields (upper right area), select the check box, and then select the date range of the CAL deployment to search.

Use the **From** and **To** fields if you are searching for an older package or need a specific date range.

To view the latest status, ensure that Latest is checked.

b. Click the Search button.

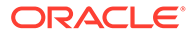

## Scheduling and Viewing Device Information

A core CAL package named Device Information communicates workstation information. The Device Information package runs:

- On each workstation
- On CAPS running on a client workstation (without the POS client)

The Device Information CAL package is not needed for Simphony release 19.1.2 and later as this package is deployed automatically with the Service Host.

The Device Information module lets you schedule and view workstation metrics in the EMC at the Enterprise level. The device information allows administrators to detect possible issues that could prevent a client from upgrading successfully. Device Information Needs Attention State contains a list and description of the needs attention workstation state.

The detailed status of workstations and other CAL-enabled devices appears in the Device Information module. After the CAL client is installed, the Device Information module shows data if the following conditions are met:

- The CAL client is updated to Simphony release 19.2.
- The Device Information CAL package is deployed to the workstation, which shows the status upon deployment.
- 1. To schedule the device information task:
  - a. Select the Enterprise level, click **Configuration**, and then click **Task Schedules**.
  - b. Double-click the task schedule to open it in table view.
  - c. Select 8 Device Information from the Task Type drop-down list.

By default, the Device Information task is scheduled to run daily at 5:00 a.m. local time. You can change this by clicking the **Recurrence** tab and changing the **Daily Frequency** occurrence options.

- d. Ensure that the Task Data field shows DEVICE\_INFORMATION\_STATUS.
- e. Click Save.
- 2. To view the workstation information after the device information task runs:
  - a. Select the Enterprise level, click Tasks, and then click Device Information.

| 5                                                           |                            |                                 |                                |                  |                      |                                                                                                    |                                                                                   |                                                                                                    | - 🗆 X                                          |
|-------------------------------------------------------------|----------------------------|---------------------------------|--------------------------------|------------------|----------------------|----------------------------------------------------------------------------------------------------|-----------------------------------------------------------------------------------|----------------------------------------------------------------------------------------------------|------------------------------------------------|
| •                                                           |                            |                                 |                                |                  | E                    | MC                                                                                                    |                                                                                   |                                                                                                    | _ 0 _ ^                                        |
| i File Edit View Help                                       |                            | <b>⊡⊳</b> ©  <b>⊡</b>  н→       | ( ▶ ⊨ )⊠ ∰                     |                  |                      |                                                                                                    |                                                                                   |                                                                                                    |                                                |
| Home Property Parameters<br>Page 5 - 19.1.2                 | Employee Cla<br>5 - 19.1.2 | sses Workstations<br>5 - 19.1.2 | Enterprise Parar<br>Enterprise | neters Pro<br>En | operties<br>terprise | Employee Maintenance<br>5 - 19.1.2                                                                                                   | CAL Packages D<br>Enterprise E                                                    | evice Information<br>interprise                                                                            |                                                |
| Locations                                                   | Device In                  | formation Status                |                                |                  |                      |                                                                                                    |                                                                                   |                                                                                                    |                                                |
| ⊘ 1 -                                                       | Status                     | Name                            | Software<br>Version            | CAL<br>Version   | Servic<br>161        | Workstation                                                                                                    | ID Platform<br>Win32NT                                                            |                                                                                                    |                                                |
| 3-18.2<br>5-19.1.2                                          | Status                     | Name                            | Software                       |                  | $\odot$              | Client Application Lo                                                                                                    | ader                                                                              |                                                                                                    |                                                |
| 0                                                           |                            |                                 | 19.1.2.0                       | 3.1.4.146        |                      | C4L Epobled2                                                                                                    | Yee                                                                               |                                                                                                    |                                                |
|                                                             |                            | ws610                           | 19.1.2.0                       | 3.1.4.146        |                      | TLS Connection OK?                                                                                                    | Yes                                                                               |                                                                                                    |                                                |
|                                                             | Ā                          | Windows620                      | 19.1.2.0                       | 3.1.4.146        |                      | Enterprise URL:<br>CAL Active Host URL:                                                                                              | https://<br>https://                                                              | :443/EGateway/EG<br>:443/EGateway/EG                                                                       | ateway.asmx<br>ateway.asmx                     |
|                                                             |                            |                                 |                                |                  |                      | CAL Previous URL:<br>DCAL In Use?<br>Auth Key Present/Connect?                                                                       | No<br>Yes                                                                         | :443/EGateway/EG                                                                                           | ateway.asmx                                    |
|                                                             |                            |                                 |                                |                  | ⚠                    | Workstation Hardwar                                                                                                    | re                                                                                | Operating System Inform                                                                                    | nation                                         |
|                                                             |                            |                                 |                                |                  |                      | Model:<br>Memory:<br>CPU:<br>Disk:<br>Free Disk Space:<br>Sufficient Disk Space?<br>System Serial:<br>Mainboard Serial:<br>BERGORSE4 | Workstation 610<br>2.88GB<br>Atom(TM) E3827<br>29.301 GB<br>6.143 GB<br>Yes<br>NA | OS Type:<br>Version:<br>Build Number:<br>E OS Updates Pending Reboot?<br>User Auto Logon(Win32 only)?<br>V | Windows 8.1<br>6.3.9600.0<br>9600<br>Yes<br>No |
| Status 🔗 🔥                                                  |                            |                                 |                                |                  | $\odot$              | Security                                                                                                    |                                                                                   | Directory Security                                                                                         |                                                |
| No.Issues         Need Attention           Filter         X |                            |                                 |                                |                  |                      |                                                                                                    |                                                                                   |                                                                                                    | v<br>                                          |

The left pane shows a list of properties under Locations. If a property does not have the Service Host, the middle and right panes are blank.

The middle pane shows a list of Service Hosts.

The right pane shows all device information, including CAL, Workstation Hardware, Security, and Simphony Software Information.

There are two icons which indicate the device information status:

| lcon      | Icon Name      | Icon Status Description                                                                                                    |
|-----------|----------------|----------------------------------------------------------------------------------------------------|
| $\oslash$ | No Issues      | The device information<br>meets the requirements<br>and there are no issues<br>detected.                                                                              |
|           | Need Attention | The device information<br>does not meet the<br>requirements. For example,<br>the workstation device<br>might need to be restarted<br>for operating system<br>updates. |

Table 3-4 Device Information Status Icons

b. To limit the Service Hosts shown in the middle pane, select the filters for **Status** (All, No Issues, Need Attention), **Name**, **Software Version**, and **CAL Version**.

- c. Click a Service Host to highlight it and change the device information view in the right pane.
- d. To expand and collapse the views in the right pane, click the individual icons, or click the **Expand/Collapse All** link in the upper right corner.

## **Device Information Needs Attention State**

The Device Information module checks the following settings for each workstation. The status is available at the Enterprise level, and listed by property. The following table describes what causes the Needs Attention state.

| Device<br>Information            | Values | Needs Attention State |                | Description                                                                                                    |
|----------------------------------|--------|-----------------------|----------------|----------------------------------------------------------------------------------------------------|
|                                  |        | Win32 Platform        | Linux Platform |                                                                                                    |
| CAL Enabled?                     | Yes/No | No                    | No             | If CAL is not<br>enabled, the<br>workstation<br>does not query<br>the Simphony<br>enterprise and<br>does not receive<br>scheduled CAL<br>packages. |
| TLS Connection<br>OK?            | Yes    | No                    | No             | Verifies whether<br>the connection<br>string to the<br>enterprise uses<br>https.                                                                   |
| Auth Key<br>Present/<br>Connect? | Yes/No | No                    | No             | Verifies whether<br>the<br>authentication<br>key is present<br>and can connect<br>through TLS to<br>the Simphony<br>enterprise.                    |
| Password Policy<br>Ok?           | Yes/No | No                    | No             | Verifies that the<br>password policy<br>does not<br>prevent<br>successful<br>updating of the<br>database<br>password.                              |
| DBA Login Ok?                    | Yes/No | No                    | No             | Verifies that the<br>database<br>administrator<br>can log in to the<br>local client<br>database.                                                   |

### Table 3-5 Device Information Workstations That Need Attention

| Device<br>Information                | Values | Needs Attention State |                                          | Description                                                                                                    |
|--------------------------------------|--------|-----------------------|------------------------------------------|----------------------------------------------------------------------------------------------------|
|                                      |        | Win32 Platform        | Linux Platform                           |                                                                                                    |
| Database Max.<br>Login Ok?           | Yes/No | No                    | Not required on<br>Linux<br>workstations | Verifies whether<br>the maximum<br>log in failure<br>meets the<br>requirements,<br>which is<br>minimum 8 for<br>normal clients.                                          |
|                                      |        |                       |                                          | Security<br>Considerations<br>contains more<br>information.                                                                                                    |
|                                      |        |                       |                                          | If Database Max.<br>Login Ok? needs<br>attention, check<br>the security<br>account lockout<br>threshold policy<br>through the<br>Local Security<br>Policy in<br>Windows. |
| DB Pending<br>credentials<br>changes | Yes/No | Yes                   | Yes                                      | Verifies whether<br>database<br>credential<br>changes are<br>pending, which<br>require a<br>restart.                                                                     |
| Sufficient Disk<br>Space?            | Yes/No | No                    | No                                       | Verifies whether<br>the disk space<br>falls below the<br>minimum of 1.5<br>GB free space.                                                                                |
| OS pending<br>reboot                 | Yes/No | Yes                   | Not required on<br>Linux<br>workstations | Test whether a<br>restart is<br>pending<br>because of a<br>Windows<br>update (Win32<br>devices only).                                                                    |

### Table 3-5 (Cont.) Device Information Workstations That Need Attention

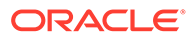

| Device<br>Information | Values   | Needs Attention State |                                          | Description                                                                                                    |
|-----------------------|----------|-----------------------|------------------------------------------|----------------------------------------------------------------------------------------------------|
|                       |          | Win32 Platform        | Linux Platform                           |                                                                                                    |
| Directory<br>Security | Ok/No/NA | No                    | Not required on<br>Linux<br>workstations | Test whether<br>one of the<br>following<br>directories are<br>not accessible:<br>• %AppRoot%<br>: Ok<br>• %ALLUSERS<br>PROFILE%:<br>Ok<br>Security<br>Considerations<br>contains more<br>information. |

### Table 3-5 (Cont.) Device Information Workstations That Need Attention

## 4 CAL Authentication

CAL authentication over TLS 1.2 is required for clients upgrading from any release prior to Simphony release 2.9.1. CAL authentication was introduced in Simphony release 2.9.1 to prevent unauthorized users from downloading or reinstalling CAL packages onto the workstations.

## Automatic Authentication

CAL clients must be authenticated to communicate with a Simphony release 2.9.1 or later enterprise. To facilitate automated upgrades from releases prior to Simphony release 2.9.1, the CAL client automatically authenticates itself on upgrades using the existing authenticated Simphony client. This capability relies on several factors:

- The Simphony Enterprise must have a properly configured secure HTTPS endpoint and CAL clients must be able to negotiate an HTTPS connection with the Enterprise. Enterprise Certificate Verification contains more information on verifying the Enterprise URL. The Device Information module in the EMC identifies issues that may prevent the client from upgrading. Scheduling and Viewing Device Information contains more information.
- CAL client upgrades must be deployed from the Simphony application server and should be deployed before other CAL packages.
- The existing Simphony client installation must have the workstation (POS client) and/or CAPS Services configured and authenticated prior to deploying a new CAL client.

Devices that do not have the workstation (POS client) or CAPS Services configured, such as KDS Displays or KDS Controllers, cannot use the Automatic Authentication feature. Additionally, devices without touchscreens need a keyboard or mouse connected to the device to enter EMC credentials.
## 5 Enterprise Certificate Verification

Review the following information about enterprise certificate verification.

## Testing the Enterprise Certificate

CAL authentication relies on establishing a secure (TLS 1.2) connection to the Simphony Enterprise. Each Simphony client being upgraded to release 2.9.1 or later needs to validate the enterprise server certificate and support the TLS 1.2 protocol to establish a secure connection to the Enterprise. The certificate is validated when a connection is established, and in some cases this may require external network access to a certificate authority.

Prior to client upgrade, Oracle recommends that you confirm that the server certificate can be validated on at least one workstation at the property. Skipping this step may cause the upgrade process to fail and requires additional manual steps. To test the enterprise certificate using a web browser:

- 1. Log in to a Simphony workstation.
- Open the web browser, and then go to the secure EGateway URL that is used for CAL. If you do not know the URL, contact your system administrator or Oracle support representative.
- 3. If a Lock symbol is displayed in the address bar, the client has been successfully validated. The Lock symbol and parts of the URL address bar may be green or grey. If an X, red symbol, or error appears, the client has not been validated. Immediately take steps to remedy the issue by contacting the appropriate representative within your organization, or contact your Oracle support representative to begin the remediation process.

The location and appearance of the symbol vary based on the web browser.

#### Warning

Failure to perform this validation stops the upgrade process for the property. As the ability to validate a certificate is controlled by the client side network, there is very little that Oracle can do to remedy the issue other than provide information on what is required. It is the responsibility of the customer to ensure that these requirements are met.

| http://www.yourcompany.com             | 🔎 👻 Your Company [US] 🗟 🖒 X |
|----------------------------------------|-----------------------------|
| https://www.yourcompany.com            | - ≙ d                       |
| Chrome                                 |                             |
| Pour Company [US] www.yourcompany.com  | 2                           |
| Secure   https://www.yourcompany.com   | \$                          |
| Firefox                                |                             |
| A Your Company(US) www.yourcompany.com | ∯ ⊽ C                       |

#### Figure 5-1 Valid Certificate Examples by Browser

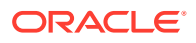

| The sec | urity certificate presented by this website was not issued by a trusted certificate authority.                   |
|---------|----------------------------------------------------------------------------------------------------|
|         |                                                                                                    |
| server. | r certificate problems may indicate an attempt to tool you or intercept any data you send to the                 |
| We red  | commend that you close this webpage and do not continue to this website.                                         |
| Click   | there to close this webpage.                                                                                     |
| 😵 Con   | tinue to this website (not recommended).                                                                         |
| 0.11    |                                                                                                    |
|         | pre information                                                                                                  |
|         | Invalid Server Certificate                                                                                       |
|         | Invalid Server Certificate You attempted to reach but the server recented on invalid extiliate                   |
|         | Invalid Server Certificate You attempted to reach but the server presented an invalid certificate.               |
|         | Invalid Server Certificate<br>You attempted to reach but the server<br>presented an invalid certificate.<br>Back |

Figure 5-2 Invalid Certificate Example

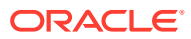

## 6 Distributed CAL (DCAL)

DCAL is not supported with Linux or Android clients. The Linux client must always receive the CAL packages from the Enterprise.

When new client applications or support files are available, the CAL sends the new set of files from the Enterprise application server to the clients. A standard Simphony Service Host CAL package is usually about 50 megabytes (MB) in size. Based on that, a property with 100 workstation clients needs to download 5000 MB of data through the Wide Area Network (WAN). When the network bandwidth of a property cannot support simultaneous requests made by numerous clients, properties might experience bandwidth bottlenecks.

To alleviate bandwidth problems, the Distributed CAL feature lets you configure one or more Service Hosts above or within a property as a DCAL server. To distribute CAL packages, the DCAL server uses the Local Area Network (LAN), which has a higher bandwidth and a higher data transfer rate than a WAN. Updated files and new packages are downloaded to the DCAL server, and then workstations retrieve the updated files from the DCAL server over the LAN.

You can also use DCAL to distribute packages to workstations when a property loses connectivity to the Enterprise application server. After deploying CAL packages to the DCAL server, clients can use the DCAL server to get the new CAL packages without relying on connectivity to the Enterprise application server.

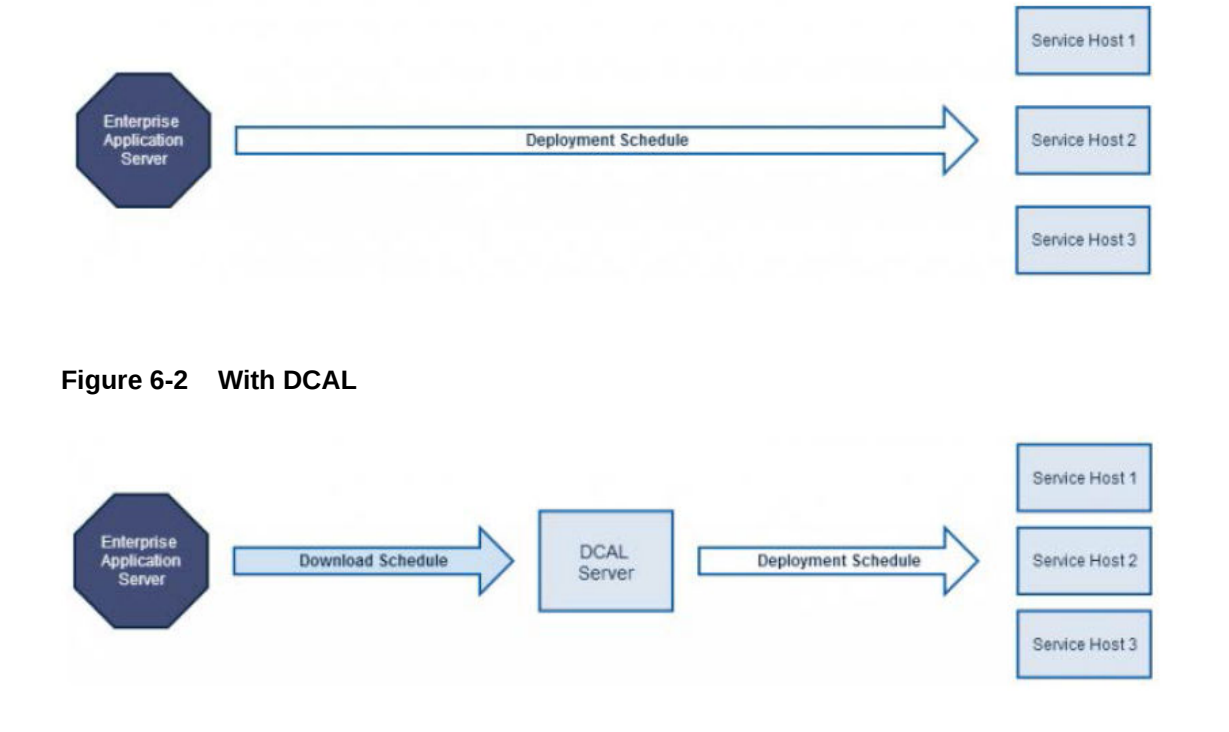

#### Figure 6-1 Without DCAL

See the related topics listed here for more information about DCAL.

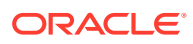

## Configuring the Distributed CAL (DCAL) Server

You need to configure a DCAL Service Host in the Workstations module and in the DCAL Download Schedules module.

Designate a Service Host to act as a DCAL server within or above a property, depending on the number of workstations and the geographical distribution of properties.

- 1. Select the property, click **Setup**, and then click **Property Parameters**.
- 2. Click the Workstations tab.
- 3. Click the ellipsis point (...) button for the Distributed CAL Service Host.
- From the Select Service Host dialog, select the Service Host to act as the DCAL server, and then click OK.
- 5. Click Save.
- 6. Configuring a DCAL Download Schedule contains further instructions.

#### CAL Authentication with DCAL Workstations

Fresh Simphony Client 2.9.1 or later installations, which are deployed through DCAL, display a 'Not Authenticated' error message on initial startup. This is because DCAL workstations do not provide authentication capabilities to DCAL clients, therefore CAL clients do not prompt you for EMC user logon credentials.

#### Workaround #1:

Use the secure enterprise URL when configuring the CAL client rather than the DCAL workstation URL. The workstation automatically switches back to the DCAL workstation after the Simphony client has finished installing.

#### Workaround #2:

- **1.** Close the Simphony POS client on the workstation.
- 2. Run the %AppRoot%\WebServer\AuthenticationServer.exe utility
- Confirm that the application server EGateway URL and Service Host ID are correct.
- 4. Enter the EMC username and EMC password.
- 5. Click the Authenticate button.
- 6. Confirm that the 'Authentication is successful' message appears.

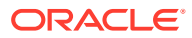

| Application Server EGateway URL Connected   https:// Authentication Server   Service 3   3 OK   EMC U:   OK Authenticate                                                           | Authentication Ser         | ver                           |          | - 0                   | × |
|----------------------------------------------------------------------------------------------------|----------------------------|-------------------------------|----------|-----------------------|---|
| Application Server EGateway URL Connected<br>https:// Authentication Server X :443/EGateway/EGateway.asmx<br>Service<br>53 Authentication is successful.<br>EMC U: OK Authenticate |                            | Authenticat                   | ion      | Server                |   |
| https:// Authentication Server × :443/EGateway/EGateway.asmx   Service 53 Authentication is successful.   53 OK   EMC U: OK   Authenticate                                         | Applicat                   | ion Server EGateway URL       |          | Connected             |   |
| Service<br>53 Authentication is successful.<br>EMC Us OK Authenticate                                                                                                    | https://                   | Authentication Server         | < :443/E | Gateway/EGateway.asmx |   |
| EMC Use Authenticate                                                                                                    | Service<br><mark>53</mark> | Authentication is successful. |          |                       |   |
| emcadmin                                                                                                    | EMC Us                     | ОК                            |          | Authenticate          |   |
|                                                                                                    | emcadm                     | nin                           |          | Authenticate          |   |
| EMC Password Show Keyboard                                                                                                    | EMC Pas                    | ssword                        |          | Show Keyboard         |   |

Figure 6-3 Authentication for the DCAL Server

## Verifying a Workstation to Use for DCAL Package Deployments

- 1. Sign on to a workstation.
- 2. Click the PMC button, click PMC Home Page, and then click the General tab.
- 3. Review the CAL Url field and verify the changes.

#### Configuring a DCAL Download Schedule

DCAL Download Schedules prevent unexpected network usage by controlling when the software packages are delivered to the DCAL server from the Enterprise application server.

DCAL must be deployed now with both ServiceHostDownload and ServiceHost CAL packages in the following order:

- CAL Client
- ServiceHostDownload
- ServiceHost

After the DCAL server receives the CAL Client, ServiceHostDownload, and ServiceHost DCAL Download Schedules, there also must be CAL Client, ServiceHostDownload, and ServiceHost Deployment Schedules set for the workstations. Workstations then transfer and install these files from the DCAL server workstation.

- 1. Select the Enterprise level, click Setup, and then click CAL Packages.
- 2. Click the DCAL Download Schedules tab.
- 3. Click the Add Download link.

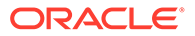

- 4. From the Add Download Schedules for Distributed CAL Services dialog, select the CAL package from the **Select CAL Package** drop-down list.
- 5. Select the properties to receive the scheduled CAL packages, and then click OK.
- Click the ellipsis (...) button in the Download From field, and then set a time to download the CAL package. Leave the Download From field blank to download CAL packages immediately.

You need to configure Deployment Schedules to deploy CAL packages to the Service Hosts. Without Deployment Schedules, CAL packages are stored on the DCAL server and are not deployed to the Service Hosts. Adding a Deployment Schedule for One CAL Package contains more information about scheduling CAL packages to deploy at preset times.

#### Viewing the DCAL File Download Status

After you configure and implement CAL package download schedules, you can review the status of CAL packages that are scheduled to download from the Enterprise to the DCAL server for a selected workstation.

You must have the **View** privilege for the CAL Packages module. Configuring CAL Package Permissions contains more information.

- 1. Select the Enterprise level, click Setup, and then click CAL Packages.
- 2. Click the DCAL Status tab.
- If there are many workstations, filter by property and obtain information specific to one DCAL server by selecting the appropriate search options:

For a multi-tenant environment, only the information related to a specific Enterprise is filtered.

- **Install Date From To**: Select the date range of the CAL deployment to search.
- ServiceHost #: Enter the object number of the Service Host to search.
- ServiceHost Name: Enter the name of the Service Host to search.
- **Property**: Select the property to search. The **Search** button becomes active after you select a property.
- Status: When enabled, a drop-down list appears. Select All, Started, Failed, or Success to limit the CAL package deployment by status.
- **Platform**: When enabled, a drop-down list appears. Select the workstation operating system platforms.
- 4. Click the **Search** button.

The CAL packages section shows the CAL packages that are available in the database for download, and the corresponding number of files that have been downloaded to the DCAL server.

The Install Status shows the installation status of the individual CAL client workstations connecting to the DCAL server.

#### Setting Up a New Workstation With a DCAL Server

When setting up new workstations, for a non-DCAL site, enter the Enterprise server URL. If you configured a DCAL server, enter the DCAL workstation URL.

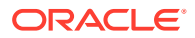

## 7 CAL on Workstations

Review the topics listed below for information about using CAL on workstations.

# Allowing Employees to Install and Authenticate POS Clients and Service Hosts

You must allow administrator employees to download software, install, and authenticate clients and service hosts using CAL. After granting this privilege, employees can use their credentials to configure POS clients. In addition, the **User Security Credentials** configured in the Property Parameters module become inactive.

- 1. Select the Enterprise level, click Configuration, and then click Roles.
- 2. Double-click an employee role.
- 3. Click the **Operations** tab, click the **Miscellaneous** subtab, and then select **10065 Download Software, Install and Authenticate Clients and Service Hosts Using CAL**.
- 4. Click Save.

#### CAL Installation Prerequisites for Microsoft Windows Devices

Before installing CAL on Microsoft Windows devices, verify or perform the following functions:

- Ensure that the EMC server and the Microsoft Windows device are on the same time zone.
- Ensure that you can access <a href="https://[EMC Server IP]:443/egateway/egateway.asmx">https://[EMC Server IP]:443/egateway/egateway.asmx</a> from the EMC server machine and from the Microsoft Windows device. You cannot use an IP address when CAL obtains the files from the Enterprise only. The domain name works as it requires a valid certificate. Currently, Simphony Enterprise CAL deployment no longer uses IP addresses, rather the Simphony URL must be a fully qualified domain name (FQDN). Simphony DCAL CAL deployment can still use the IP address of the DCAL server workstation.
- Add the Microsoft Windows device to the EMC. Adding a Workstation contains more information.
- Assign the employee privilege to download software, install and authenticate clients and Service Hosts using CAL.

Users must have the employee privilege assigned to the appropriate role to successfully authenticate Microsoft Windows devices, Android devices, and Kitchen Display Systems (KDS). EMC users do not automatically acquire this privilege during an upgrade to release 2.9.1 or later. After installing or upgrading to Simphony release 2.9.1 or later, you must assign the privilege to a user's role. When the Role option is set, employees can use their EMC logon credentials when CAL'ing devices. Allowing Employees to Install and Authenticate POS Clients and Service Hosts contains more information on assigning the privilege.

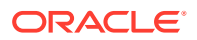

- Set the CAL deployment schedule. Configuring the Deployment Schedule to Install CAL on Workstations contains information on deploying CAL packages.
- Set the default sign in and transaction pages. Assigning Default Touchscreen Pages contains more information.

#### Adding a Workstation

- **1.** Select the property, click **Setup**, and then click **Workstations**.
- 2. Insert a record for the workstation, enter the name, and then click **OK**.
- 3. Double-click the new workstation record.
- 4. On the **General** tab, enter information in the following fields:

| Field                           | Description                                                                                                    |
|---------------------------------|----------------------------------------------------------------------------------------------------|
| Туре                            | <ul> <li>Select the type of workstation from the drop-down list:</li> <li>1 - Mobile MICROS: Mobile devices</li> <li>2 - Workstation Client: Workstations, virtual machines, and Android tablate</li> </ul>                                                                                                    |
|                                 | <ul> <li>Select this option for the Oracle MICROS<br/>Workstation 6 Series and the Oracle MICROS<br/>Tablet 700 Series.</li> <li>3 - POSAPI Client: Simphony Transaction Services</li> <li>6 - MICROS Tablet Client: Oracle MICROS Tablet<br/>E-Series<br/>Select this option for the Oracle MICROS Tablet E-</li> </ul> |
| T                               | Series 11-inch.                                                                                                    |
| Language                        | Select the default language of the workstation. This is<br>the language that appears on the workstation's Sign<br>On screen. If an employee has a different default<br>language set, the employee sees their default language<br>after signing in to the workstation.                                                    |
| Resolution Cols                 | Enter the number of Resolution Columns for the workstation's display. The default value is 0 (zero).                                                                                                    |
| Resolution Rows                 | Enter the number of Resolution Rows for the workstation's display. The default value is 0 (zero).                                                                                                    |
| Log Verbosity                   | Select the logging verbosity for the workstation. Select<br>0 (zero) for minimal logging. Higher log verbosity<br>provides more information in the log file, which might<br>be helpful to you in troubleshooting issues.                                                                                                 |
| (Optional) Workstation<br>Class | Select a Workstation Class to allow similar<br>workstations to be grouped together and to share<br>certain page configuration settings.                                                                                                    |
| Database Update Frequency       | Enter the number of seconds for the workstation to receive changes. The default value is 1800 seconds (30 minutes).                                                                                                    |
|                                 | The value in this field overrides the Property<br>Parameter's Database Update Frequency setting.                                                                                                    |

#### Table 7-1 General Workstation Settings

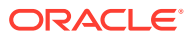

| Field                              | Description                                                                                                    |
|------------------------------------|----------------------------------------------------------------------------------------------------|
| Check Inactivity Timeout           | Enter the number of seconds before the workstation<br>shows the message (Do you need more time?),<br>prompting the workstation operator to cancel the<br>transaction. When you enter 0 (zero), the message<br>does not appear.                                                                                                    |
|                                    | When you select <b>Enable Follow Me</b> from the RVC Parameters module, the check is automatically suspended rather than canceled.                                                                                                    |
| Check Inactivity Dialog<br>Timeout | Enter the number of seconds that the workstation<br>shows the Inactivity dialog before automatically<br>canceling the transaction. This field is unavailable<br>when you set the <b>Check Inactivity Timeout</b> value to 0<br>(zero).                                                                                                |
| Report Timeout                     | Enter the number of seconds the workstation waits for<br>a response before showing a communication failure<br>notice.                                                                                                    |
| Address / Host Name                | Enter the IP address or host name of the Oracle<br>Hospitality Simphony Service Host where the<br>workstation application runs.                                                                                                    |
| Subnet Mask                        | Enter the subnet mask of the Service Host where the workstation application runs.                                                                                                    |
| Default Gateway                    | Enter the default gateway of the Service Host where the workstation application runs.                                                                                                    |
| Is Connectionless                  | Select this option to have the Service Host open and<br>close a new connection for each web service call. This<br>prevents the workstation from reaching the maximum<br>number of web connections allowed, although the<br>connection becomes slightly slower.                                                                        |
| Is Windows Service                 | Select this option to allow the Service Host to start as a<br>Windows service. The Service Host service starts on<br>Microsoft Windows startup with other Microsoft<br>Windows services. The POS client starts only when the<br>workstation operator signs on to the operating system.                                                |
|                                    | If you select this option, you need to change the ports<br>of the services being run (for example, Check and<br>Posting Service (CAPS) and Oracle Hospitality<br>Simphony Kitchen Display System (KDS) Controller) in<br>addition to the POS client. Use the EMC modules to<br>change the ports.                                      |
|                                    | If a non-POS client is required to run on the Service<br>Host, it must run on a different port than the<br>workstation port.                                                                                                    |
|                                    | You can also set the Service Host to run as a Microsoft<br>Windows service from the Service Host module<br>(rather than from the Workstations module). If you set<br>this option in the Service Host module, you do not<br>need to change the ports of the services being run as<br>the device is not intended to run the POS client. |

 Table 7-1
 (Cont.) General Workstation Settings

- 5. Click the **Revenue Centers** tab.
- 6. Select the revenue centers for the workstation. You must select at least one revenue center.

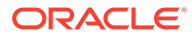

7. Click Save.

#### Assigning Default Touchscreen Pages

- 1. Select the Enterprise, property, revenue center, or zone, click **Configuration**, and then click **Page Assignment**.
- 2. Click the **Configuration** tab, and then configure the following settings:
  - **Default Sign In Page**: Select the page to show when workstation operators are not signed on to a workstation.
  - **Default Transaction Page**: Select the page to show for workstation operators who sign on to this location when a transaction page is not defined (through operator, Employee Class, and so on).
  - **Default Training Page**: Select the page to show for workstation operators in training mode. If you select **0 None**, employees in training mode see the default touchscreen based on the touchscreen hierarchy.
- 3. Click Save.

#### Installing the CAL Client on a Microsoft Windows Device

- 1. Open an Internet browser on the Microsoft Windows device.
- 2. Browse to the application server and download the Windows CAL installation package: https://[Fully Qualified Domain Name]/SimphonyApp/.
- 3. Log in with your EMC credentials.
- 4. Select **Downloads**, and then select **Client Application Loader (CAL) Windows** from the **Download Type** drop-down list, and then click the **Download** button.
- 5. Double-click the **Win32CALSetup.exe** file to start the CAL installation. If prompted with the User Account Control dialog, confirm that the publisher is Oracle America, Inc. and then press the **Yes** button.
- 6. The workstation auto-reboots until it launches the service host.

## Installing the CAL Client on Linux Devices

To install the Client Application Loader (CAL) on Linux workstations, see Using the Onscreen Keyboard for Linux Devices for instructions about using the touchscreen keyboard.

To install the CAL client on Linux devices:

1. Access the Linux device after the initial operating system setup steps.

USB keyboards are supported for CAL configuration, depending on the model of workstation being utilized.

2. Enter the Fully Qualified Domain Name (FQDN) URL of the Simphony CAL server.

If using a port other than the default port number of 443, click the **second** icon adjacent to the CAL server URL field, enter the new port number, and then select the **Next** button. The system verifies the entered URL's connectivity, and if correct, the configuration screen advances.

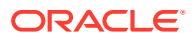

| Please enter the Client Application Loader server URL:                                                                                                    |                      |                    |
|----------------------------------------------------------------------------------------------------|----------------------|--------------------|
| https://ExampleServerName.ExampleSubDomain.example.com                                                                                                    | 443                  | \$                 |
|                                                                                                    |                      |                    |
|                                                                                                    |                      |                    |
|                                                                                                    |                      |                    |
|                                                                                                    |                      |                    |
|                                                                                                    |                      |                    |
|                                                                                                    |                      |                    |
|                                                                                                    |                      |                    |
|                                                                                                    |                      |                    |
|                                                                                                    |                      |                    |
|                                                                                                    |                      |                    |
| <ul><li>▲ 1 2 3 4 5 6 7 8 9 0</li></ul>                                                                                                    |                      | BKSP               |
| <ul> <li>✓</li> <li>✓</li> <li>1</li> <li>2</li> <li>3</li> <li>4</li> <li>5</li> <li>6</li> <li>7</li> <li>8</li> <li>9</li> <li>0</li> </ul>                                                                                                    | - =                  | BKSP<br>]          |
| I       I       I | - =<br>\ [           | BKSP<br>]          |
| I       I       I | - =                  | BKSP<br>J<br>CLEAR |
| I       I       I | - =<br>\\<br>\\<br>\ | BKSP<br>]<br>CLEAR |

## Figure 7-1 CAL Configuration Window 1 – CAL Server URL and Port Number Entry

3. For Simphony Premium Cloud Service users, enter your EMC logon credentials in the User Name and Your password fields, and then click Next.

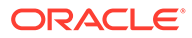

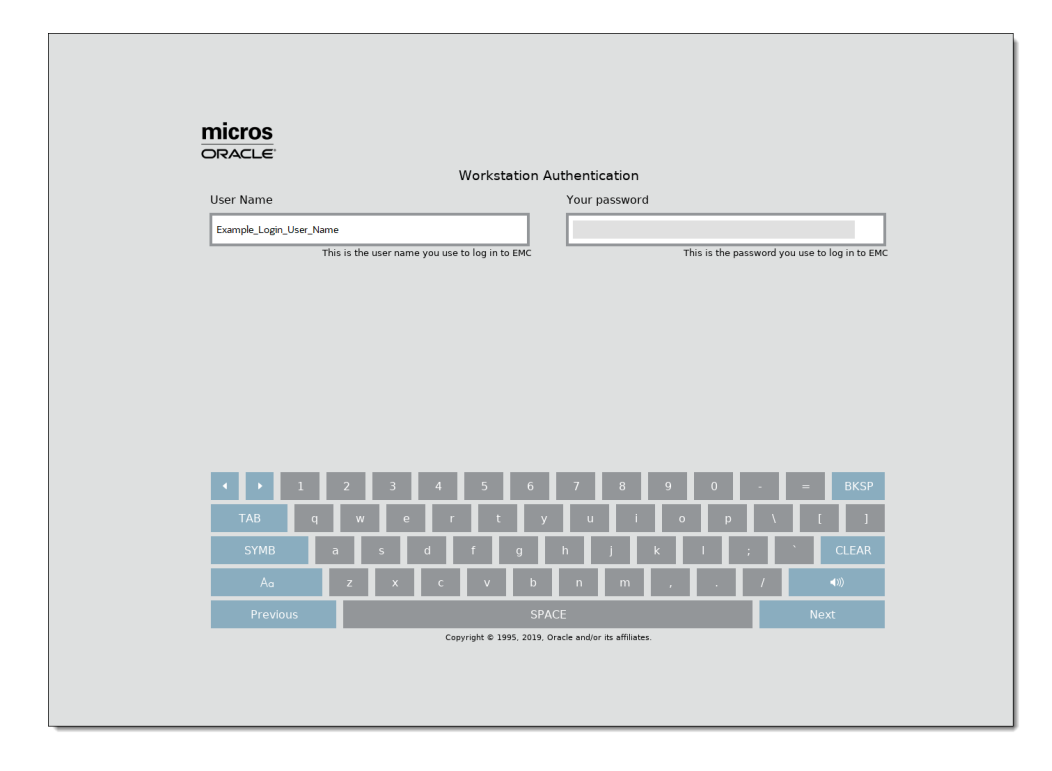

Figure 7-2 CAL Configuration Window 2 – Workstation Authentication for Simphony Premium Cloud Service Users

For Simphony Standard Cloud Service users, enter your EMC logon credentials in the **User Name** and **Your password** fields, enter your **Company** or **Organization** name, and then click **Next**.

| Workstation A                                                                                                    |               |                  |             |             | ation A             | Authentication |             |             |                 |                    |               |                                  |
|----------------------------------------------------------------------------------------------------|---------------|------------------|-------------|-------------|---------------------|----------------|-------------|-------------|-----------------|--------------------|---------------|----------------------------------|
| User Name                                                                                                    |               |                  |             |             | _                   | Your password  |             |             |                 |                    |               |                                  |
| Example_Login_User_I                                                                                                    | Name          |                  |             |             |                     |                |             |             |                 |                    |               |                                  |
| -                                                                                                    | This is the   | user nam         | ie you use  | to log in t | EMC                 |                |             | TÌ          | nis is the p    | assword y          | ou use to     | log in to EMO                    |
|                                                                                                    |               |                  |             |             |                     |                |             |             |                 |                    |               |                                  |
| Company                                                                                                    |               |                  |             |             | _                   |                |             |             |                 |                    |               |                                  |
| Example_Company_Na                                                                                                    | ime           |                  |             |             |                     |                |             |             |                 |                    |               |                                  |
|                                                                                                    | Enter your    | company          | / organiza  | acion nanne | , nere              |                |             |             |                 |                    |               |                                  |
|                                                                                                    |               |                  |             |             |                     |                |             |             |                 |                    |               |                                  |
|                                                                                                    |               |                  |             |             |                     |                |             |             |                 |                    |               |                                  |
|                                                                                                    |               |                  |             |             |                     |                |             |             |                 |                    |               |                                  |
|                                                                                                    |               |                  |             |             |                     |                |             |             |                 |                    |               |                                  |
| • • 1                                                                                                    | 2             | 3                | 4           | 5           | 6                   | 7              | 8           | 9           | 0               |                    | =             | BKSP                             |
| <ul> <li>I</li> <li>TAB</li> </ul>                                                                                                    | 2<br>1 W      | 3<br>e           | 4<br>r      | 5<br>t      | 6<br>У              | 7<br>u         | 8<br>i      | 9           | 0<br>p          | -                  | =             | BKSP<br>1                        |
| Image: Constraint of the symbol of the symbol of the symbo | 2<br>a w      | 3<br>e<br>s      | 4<br>r<br>d | 5<br>f      | 6<br>g              | 7<br>u<br>h    | 8<br>j      | 9<br>o<br>k | 0<br>q<br>1     | -<br>-<br>- \<br>- | =             | BKSP<br>]<br>CLEAR               |
| Image: Additional symbols       Image: Additional symbols                                                                                                    | 2<br>a w<br>a | 3<br>e<br>s<br>x | 4<br>d<br>c | 5<br>f<br>V | 6<br>g<br>b         | 7<br>lu<br>h   | 8<br>j<br>m | 9<br>0<br>k | 0<br>P<br>I     | -<br>3<br>7        |               | BKSP<br>]<br>CLEAR               |
| Image: symbol i     TAB     SYMB     Aa     Previous                                                                                                    | 2<br>a<br>z   | 3<br>s<br>x      | 4<br>r<br>d | 5<br>f<br>V | 6<br>g<br>b<br>SPA0 | 7<br>h<br>n    | 8<br>j<br>m | 9<br>0<br>k | 0<br>  P<br>  . | -<br>; ]<br>/      | e<br>(<br>Nex | BKSP<br>]<br>CLEAR<br>(*))<br>xt |

Figure 7-3 CAL Configuration Window 2 – Workstation Authentication for Simphony Standard Cloud Service Users

 Select (or tap) the Property's row associated with the workstation, and then click Next. The search for a specific property's name can be filtered using the Type to Filter Property List field.

When searching for a property, you can highlight a row and continue to search using the vertical scroll-bar. If you click the **Find** button, the previously highlighted row is auto-scrolled and returned to your view.

| micros                  |                                 |              |
|-------------------------|---------------------------------|--------------|
| DRACLE                  | Select Property                 |              |
| Type to Filter Property | list                            |              |
| 1                       |                                 |              |
| Property Name           |                                 | <u>*</u>     |
| Demo Property           |                                 |              |
|                         |                                 |              |
|                         |                                 |              |
|                         |                                 |              |
|                         |                                 |              |
| •                       |                                 | Þ            |
| • •                     | Home Page Up Find Page Down End |              |
| < > 1                   | 2 3 4 5 6 7 8 9 0 -             | = BKSP       |
| TAB q                   | wertyuiop                       | <u>\</u> []] |
| SYMB a                  | s d f g h j k l ;               | • CLEAR      |
| Aa                      | z x c v b n m , /               | (            |
| Previous                | SPACE                           | Next         |
|                         |                                 |              |

Figure 7-4 CAL Configuration Window 3 – Select Property

- 5. The **Workstation Identity** window is where you search for the workstation on which you want to install CAL. Once found, select (or tap) the workstation's row, and then click **Next**. The search for a specific workstation's name can be filtered using the **Type to Filter Workstation List** field.
- 6. The Oracle CAL Status ServiceHost ID XXX window lists the CAL Packages scheduled for downloading to this workstation, and automatically begins doing so. Package downloads continue without further configuration and the status bar shows details of the ongoing download and installation progress. After the last file has been transferred and installed, the CAL configuration window closes, and the Simphony ServiceHost starts. Moving forward, the workstation is now fully operational.

The **Show / Hide Details** button, in most cases is not needed, but could be used for troubleshooting purposes.

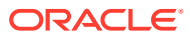

| Parkage Name         Version         Status           MorrCAL         1081.4.146-1477.486_64.rpm : Block 5 of 10 Blocks           Parkage Name         Version         Status           MorrCAL         1081.4.146         Installing           ServiceHostDownhoad         18.1.2.166         Pending           ServiceHost         19.1.2.166         Pending | Package Name         Version         Status           MercicAL         108.14.146-1.el7.x86_64.pm; Ellock 5 of 10 Ellocks           Newscentration         108.14.146         Installing           ServiceHostDoumload         18.1.2166         Pending           ServiceHost         19.1.2166         Pending | Marca         Status           Marca         108.14.146           Marca         108.14.146           Marca         109.14.146           ServiceIosDownhad         19.12.166           ServiceIosDownhad         19.12.166           Marca         109.14.146 | CONCUSSION<br>CONTRACTOR OF CONTRACTOR OF CONT |                                                                                                    |           |                    |                          |  |  |  |  |
|----------------------------------------------------------------------------------------------------|----------------------------------------------------------------------------------------------------|----------------------------------------------------------------------------------------------------|----------------------------------------------------------------------------------------------------|----------------------------------------------------------------------------------------------------|-----------|--------------------|--------------------------|--|--|--|--|
| Package Name         Version         Status           MorsCAL         108.14.146         Installing           ServiceHostDownload         19.12.166         Pending           ServiceHost         19.1.2166         Pending                                                                                                    | Package Name         Version         Status           McricAL         108.14.146         Installing           ServiceHostDownload         19.12.166         Pending           ServiceHost         19.3.2.166         Pending                                                                                     | Package Name         Version         Status           McrsCAL         108.14.146         Installing           ServiceHostDownkad         19.1.2166         Pending           ServiceHost         19.1.2166         Pending                                   | Version         Status           MerscAL         108.1.4.46         installing           servicehostDownbad         19.1.2.166         Pending           servicehost         19.1.2.166         Pending                                                                                                    | ORACLE<br>Oracle CAL Status - ServiceHost ID XXX<br>Downloading calclient-108.14.146-1.el7.x88_64.rpm : Block 5 of 10 Blocks |           |                    |                          |  |  |  |  |
| Package Name         Version         Status           Morsz-AL         108.1.4.1.40         Installing           ServiceHostDownload         19.1.2.166         Pending           ServiceHostDownload         19.1.2.166         Pending                                                                                                    | Package Name         Version         Statu           MerciCAL         108.14.160         Installing           ServiceHostDownload         19.12.166         Pending           ServiceHost         19.12.166         Pending                                                                                      | Package Name         Verion         Statu           MercAL         108.14.146         Installing           ServiceHostDownload         19.12.166         Pending           ServiceHost         19.12.166         Pending                                     | Package Name         Version         Statu           Merc AL         108.1.4.1.46         Intralling           ServicehotDownbad         19.1.2.166         Pending           ServicehotT         19.1.2.166         Pending                                                                                                    |                                                                                                    |           |                    |                          |  |  |  |  |
| McnCAL         108.1.3.46         Installing           ServiceHostDownload         10.1.2.166         Pending           ServiceHost         19.1.2.166         Pending                                                                                                    | McnCAL         108.1.3.486         Installing           ServicetootDombad         10.1.2.166         Pending           Servicehost         19.1.2.166         Pending                                                                                                    | McrCAL         108.1.3.486         Installing           ServiceHoStDownbad         13.1.2.166         Pending           ServiceHoSt         19.1.2.166         Pending                                                                                       | McrCAL         1081.1.1.66         Installing           ServiceHoSt         19.1.2.86         Pending           ServiceHoSt         19.1.2.86         Pending                                                                                                    | Package Name                                                                                                    |           | Version            | Status                   |  |  |  |  |
| ServiceHostDownload 19.1.2.266 Pending ServiceHost 19.1.2.166 Pending                                                                                                    | ServiceHostDownload         19.1.2.166         Pending           ServiceHost         19.1.2.166         Pending                                                                                                    | ServiceHostDownload 19.1.2.266 Pending ServiceHost 19.1.2.166 Pending                                                                                                    | ServiceHostDownkad 19.1.2.166 Pending ServiceHostCommons ServiceHostCommons ServiceHostCommons Show Details                                                                                                    | McrsCAL                                                                                                    |           | 108.1.4.146        | Installing               |  |  |  |  |
| Servicehost 19.1.2.166 Pending                                                                                                    | Servicehost 19.1.2.166 Pending                                                                                                    | Servicehost 19.1.2.166 Pending                                                                                                    | Servicehost 19.1.2.166 Pending                                                                                                    | ServiceHostDownload                                                                                                    |           | 19.1.2.166         | Pending                  |  |  |  |  |
|                                                                                                    |                                                                                                    |                                                                                                    | Show Details                                                                                                    |                                                                                                    |           |                    |                          |  |  |  |  |
|                                                                                                    |                                                                                                    |                                                                                                    | Copyright © 1995, 2019. Oracle and/or its affiliates.                                                                                                    | Show Details                                                                                                    | Copyright | © 1995, 2019, Orac | e and/or its affiliates. |  |  |  |  |

Figure 7-5 CAL Configuration Window 4 – Oracle CAL Status - ServiceHost ID XXX

#### Using the On-screen Keyboard for Linux Devices

To configure the workstation or install CAL on Linux workstations, see Installing the CAL Client on Linux Devices for instructions about installing CAL on Linux devices.

USB keyboards are supported for CAL configuration, depending on the model of workstation being used.

Here is a list of configuration and navigational keyboard buttons (and their functionality) located on the first two CAL configuration windows (**Client Application Loader** and **Workstation Authentication** screens):

- The icon adjacent to the CAL server URL field allows you to change the default port number (443).
- The **BKSP** button is the equivalent of the **Backspace** button on conventional keyboards.
- The keyboard directional arrows, **allow**, allow you to backspace or forward space when entering characters within text entry fields.
- Click the **Previous** or **Next** buttons to switch between configuration screens.
- The **Aa** button is the equivalent of **Shift** keys on conventional keyboards (designating upper or lower case letters).
- The button enables a beep that is emitted when buttons are selected while configuring CAL on the device. This button has no affect on sounds emitted while the device is running Simphony operations.
- The **SYMB** button allows for the entry and use of special characters that are widely utilized for user passwords.

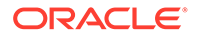

• The **CLEAR** button empties the entry field of previously entered text.

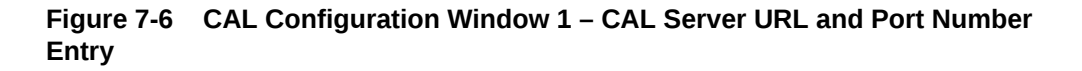

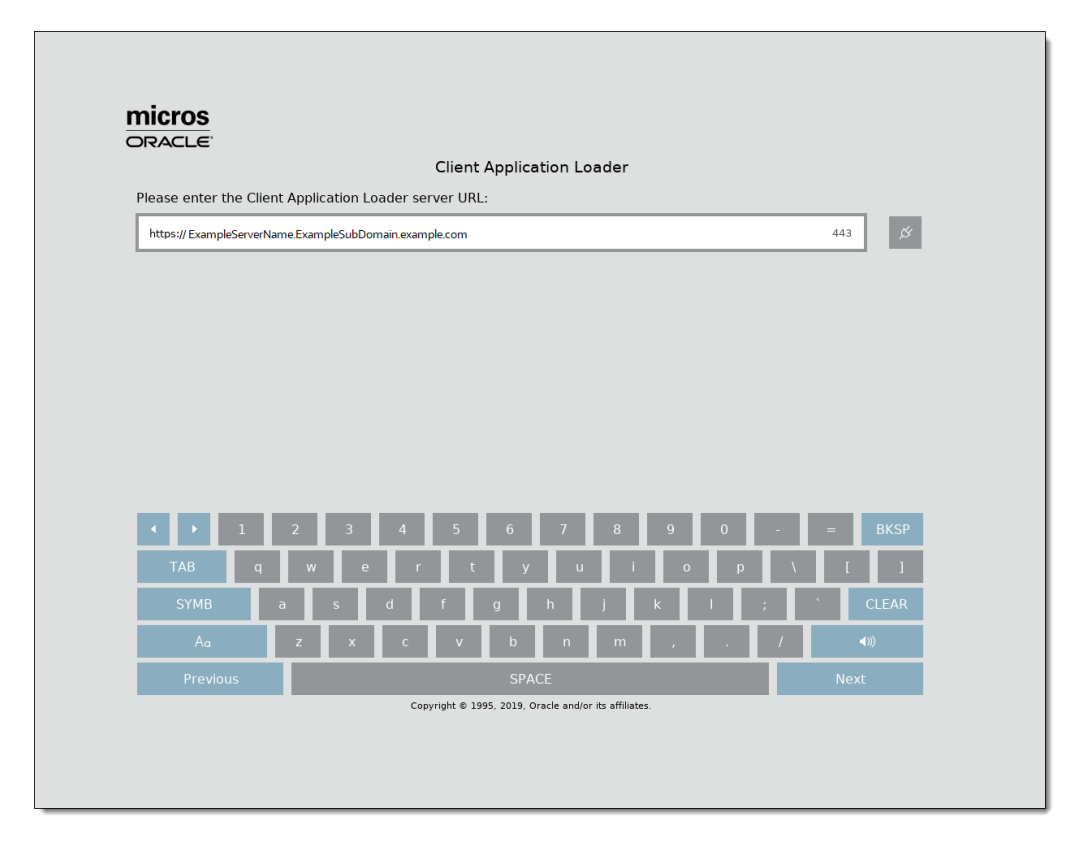

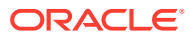

| Micros<br>Oracle        |                                           |                                             |  |  |  |  |
|-------------------------|-------------------------------------------|---------------------------------------------|--|--|--|--|
|                         | Workstation Auth                          | hentication                                 |  |  |  |  |
| User Name               | Y                                         | Your password                               |  |  |  |  |
| Example_Login_User_Name |                                           |                                             |  |  |  |  |
| This is                 | is the user name you use to log in to EMC | This is the password you use to log in to E |  |  |  |  |
|                         |                                           |                                             |  |  |  |  |
|                         |                                           |                                             |  |  |  |  |
|                         |                                           |                                             |  |  |  |  |
|                         |                                           |                                             |  |  |  |  |
|                         |                                           |                                             |  |  |  |  |
|                         |                                           |                                             |  |  |  |  |
| <ul><li>↓ 1 2</li></ul> | 2 3 4 5 6                                 | 7 8 9 0 - = BKSP                            |  |  |  |  |
| TAB q                   | wert y                                    | u i o p \ [ ]                               |  |  |  |  |
| SYMB a                  | s d f g h                                 | j k I ; CLEAR                               |  |  |  |  |
| Aa                      | z x c v b                                 | n m , . / 🕬                                 |  |  |  |  |
|                         | SPACE                                     | Next                                        |  |  |  |  |
| Previous                |                                           |                                             |  |  |  |  |

Figure 7-7 CAL Configuration Window 2 – Workstation Authentication

Here is a list of configuration and navigational keyboard buttons (outlined below) located on the **Select Property** search window.

Moving from left to right, the buttons function as follows:

- Up Arrow: Moves one line up on the list.
- **Down Arrow**: Moves one line down on the list.
- **Home**: Returns you to the top line of the list.
- **Page Up**: Depending on the number of listed properties, this button pages up (without having to use the vertical scroll-bar).
- **Find**: When searching for a property, you can highlight a row and continue to search using the vertical scroll-bar to continue your search. If you click the **Find** button, the previously highlighted row is auto-scrolled and returned to your view.
- **Page Down**: Depending on the number of listed properties, this button pages down (without having to use the vertical scroll-bar).
- End: Moves you to the bottom line of the list.

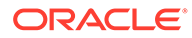

| Select Property         Type to Filter Property List         Property Name         Demo Property         Demo Property         Home         Page Up         Find         Page Down         End         Image Data         SYMB         a         d         f         f         g         g         f         g         g                                                                                                    | Select Property Type to Filter Property List Property Name Demo Property                                                                                                    |
|----------------------------------------------------------------------------------------------------|----------------------------------------------------------------------------------------------------|
| Select Property         Type to Filter Property List         I       Image: Colspan="2">Property Name         Demo Property       Image: Colspan="2">Image: Colspan="2">Open Property         Image: Colspan="2">Image: Colspan="2">Image: Colspan="2">BKSP         Image: Colspan="2">TAB       Image: Colspan="2">Image: Colspan="2">BKSP         Image: Colspan="2">TAB       Image: Colspan="2">Image: Colspan="2">BKSP         Image: Colspan="2">TAB       Image: Colspan="2">Image: Colspan="2">Image: Colspan="2">Colspan="2">Image: Colspan="2">Colspan="2">Image: Colspan="2">Image: Colspan="2">Image: Colspan="2">Colspan="2"         Image: Colspan="2">Image: Colspan="2"       Image: Colspan="2">Image: Colspan="2"         Image: Colspan="2">Image: Colspan="2"       Image: Colspan="2"       Image: Colspan="2"         Image: Colspan="2">Image: Colspan="2"       Image: Colspan="2"       Image: Colsp                                                                                                    | Select Property Type to Filter Property List                                                                                                    |
| Image: Image of the second second | Image: Image of the state of the state |
| Property Name                                                                                                    | Property Name  Demo Property  I I I I I I I I I I I I I I I I I I                                                                                                    |
| Demo Property         I         I         I         I         I         I         I         I         I         I         I         I         I         I         I         I         I         I         I         I         I         I         I         I         I         I         I          I         I         I         I         I         I         I         I         I         I         I         I         I         I         I         I         I         I         I         I         I         I         I         I         I         I         I         I     <                                                                                                    | Demo Property                                                                                                    |
| ▲       ▶       1       2       3       4       5       6       7       8       9       0       -       =       BKSP         TAB       q       w       e       r       t       y       u       i       0       p       \       I       j         SYMB       a       s       d       f       g       h       j       k       i       ;       \       CLEAR         A <sub>a</sub> z       x       c       v       b       n       m       ,       .       /       40         Previous       SPACE       Next         Copyright E 1995, 2019, Oracle and/or its affiliate.                                                                                                    |                                                                                                    |
| SYMB         a         s         d         f         g         h         j         k         l         ;         CLEAR           Aa         z         x         c         v         b         n         m         ,         .         /         40           Previous         SPACE         SPACE         Next         Next         Next         Next                                                                                                    | <ul> <li>✓</li> <li>✓</li> <li>1</li> <li>2</li> <li>3</li> <li>4</li> <li>5</li> <li>6</li> <li>7</li> <li>8</li> <li>9</li> <li>0</li> <li>-</li> <li>=</li> <li>BKSP</li> <li>TAB</li> <li>q</li> <li>w</li> <li>e</li> <li>r</li> <li>t</li> <li>y</li> <li>u</li> <li>i</li> <li>o</li> <li>p</li> <li>\</li> <li>I</li> </ul>                                                                                                    |
| Aa         Z         X         C         V         b         n         m         ,         /         40           Previous         SPACE         SPACE         Next                                                                                                    | SYMB a s d f g h j k l ; `CLEAR                                                                                                    |
| Previous SPACE Next Copyright © 1995, 2013, Oracle and/or its affiliates.                                                                                                    | Aa z x c v b n m , . / 40                                                                                                    |
| Copyright © 1995, 2019, Oracle and/or its affiliates.                                                                                                    | Previous SPACE Next                                                                                                    |
|                                                                                                    | Copyright © 1995, 2019, Oracle and/or its affiliates.                                                                                                    |

Figure 7-8 CAL Configuration Window 3 – Select Property

The **Workstation Identity** window contains all of the buttons described above, as well as three additional buttons. They are listed here:

• The refresh button can be selected to update the current workstation list based on recent edits or insertions of workstations in the Simphony EMC.

You need to resolve workstation configuration errors in the Simphony EMC before continuing and selecting a workstation on the list.

- **KDS**: Only shows configured Kitchen Display System (KDS) displays.
- Ent S/H: Only shows Enterprise Service Hosts.

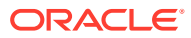

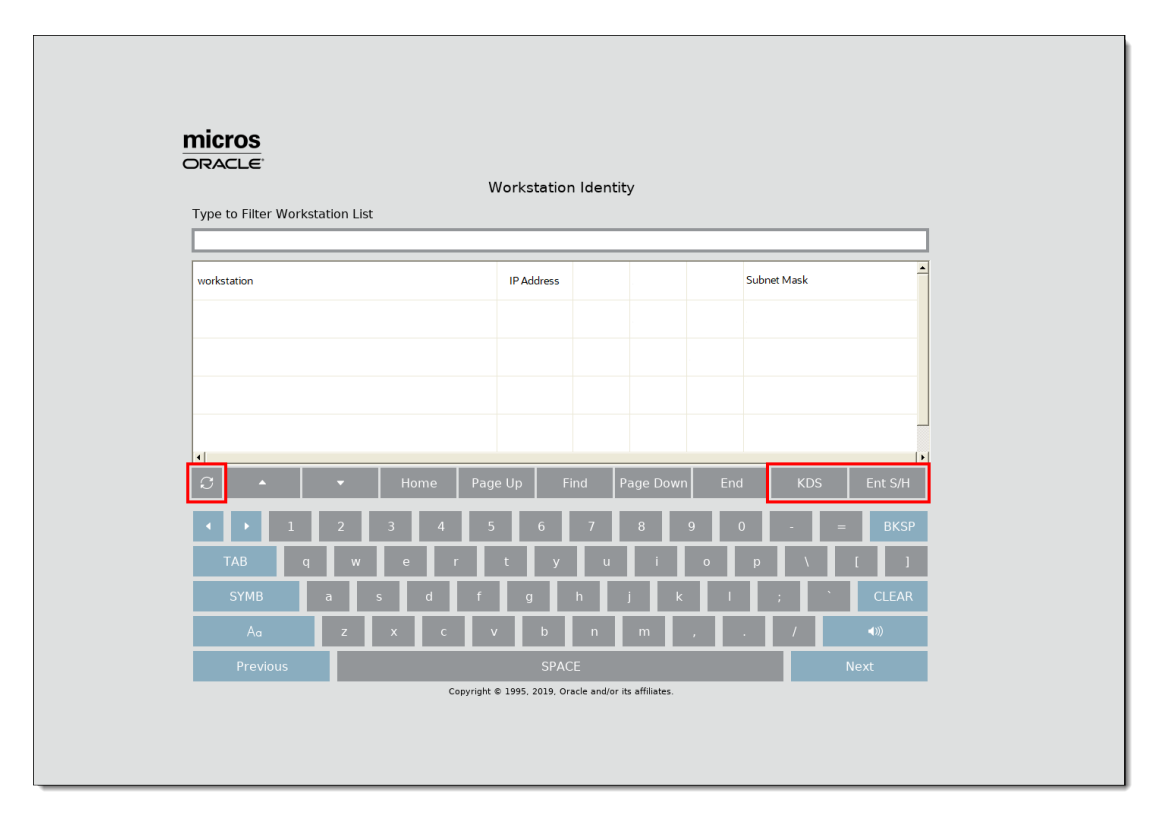

Figure 7-9 CAL Configuration Window 4 – Workstation Identity List

The Oracle CAL Status - ServiceHost ID XXX window lists the CAL Packages scheduled for downloading to this workstation, and automatically begins doing so.

The **Show / Hide Details** button, in most cases is not needed, but could be used for troubleshooting purposes.

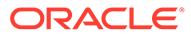

| Dow                 | Oracle CAL Status - Se | rviceHost ID XXX |  |
|---------------------|------------------------|------------------|--|
|                     |                        |                  |  |
| Package Name        | Version                | Status           |  |
| McrsCAL             | 108.1.4.146            | Installing       |  |
| ServiceHostDownload | 19.1.2.166             | Pending          |  |
|                     |                        |                  |  |
|                     |                        |                  |  |
| -                   |                        |                  |  |
| 1                   |                        |                  |  |
|                     |                        |                  |  |
|                     |                        |                  |  |
|                     |                        |                  |  |
|                     |                        |                  |  |
|                     |                        |                  |  |
|                     |                        |                  |  |
|                     |                        |                  |  |
|                     |                        |                  |  |

Figure 7-10 CAL Configuration Window 5 – Oracle CAL Status - ServiceHost ID XXX

## Updating CAL Client Workstations

1. The workstation periodically checks for application updates.

Prerequisite software is pre-loaded in a local directory on new Oracle MICROS workstations, rather than downloading the prerequisite software from the Enterprise through CAL. This reduces the time between opening a new Oracle MICROS workstation and signing in to the Simphony POS client for the first time. In addition, a CAL package is only transferred if the client workstation is not on the most current version.

2. The CAL installs the packages according to the deployment order specified in the EMC. The workstation might restart several times.

## POS Clients Running Android Mobile Operating System

You can run Simphony on devices that have the Android mobile operating system. The Simphony POS client operates in a similar way on an Android mobile device and on a Microsoft Windows device. You can configure the POS client using the EMC.

The UI is the same on all devices and workstations. Android devices have special requirements to consider, including deployment method, configuration requirements, and the procurement process.

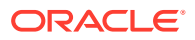

# Allowing Employees to Access the CAL Admin Page on Android Devices

The MICROS CAL Admin page allows operators to perform administrative operations such as whitelist device applications, exit the CAL launcher, and access all applications installed on the device. After installing Simphony, only privileged operators are allowed to access this page.

- 1. Select the Enterprise level, click **Configuration**, and then click **Roles**.
- 2. Double-click the role type record (for example, administrator or manager).
- 3. Click the **Operations** tab, and then click the **Miscellaneous** subtab.
- 4. Select **10064 Can Access CAL Admin Application** in the Miscellaneous options section, and then click **Save**.

### Installing CAL on the Android Device

You must first install or upgrade to the latest Android CAL version to successfully use Android ServiceHost.

You must ensure that you have the privileges assigned to you to access, download, and install the Android ServiceHost CAL on clients. See Allowing Employees to Install and Authenticate POS Clients and Service Hosts for information about configuring the privileges.

You must also schedule and execute a CAL Package deployment for your Android devices. Configuring the Deployment Schedule to Install CAL on Workstations contains more information on deploying CAL packages.

When working with Android devices that have version 5.0 and later, Simphony requires you to ensure that data encryption and a lock mechanism is enabled on the device that prevents unauthorized people from accessing it. To protect your Android device, configure a Personal Identification Number (PIN) by accessing the device's **Settings**, select **Security**, and then select **Encrypt Device**. This requires users to provide a PIN before they can start the Android ServiceHost (POS Client).

- 1. To initiate a CAL installation on an Android device with Simphony version 18.2 or later:
  - a. Open a web browser on the Android device, and then enter the following address: https://[Fully Qualified Domain Name]:[Port]/SimphonyApp to access the Simphony Web Portal (SWP).
  - **b.** Enter your Simphony EMC **User Name** and **Password**, and then press the **Login** button.

If you are running a Simphony Standard or Premium Cloud Service environment, enter the **Organization** name or **Organization Short Name** in the **Org** (or sometimes the **Company** field), and then press **OK**.

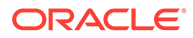

| ORACL     | <b>.</b> E'    |
|-----------|----------------|
| Simpho    | ony            |
| User Name |                |
| Password  |                |
|           | Can't Sign In? |
|           | Login          |

Figure 7-11 SWP Sign In Window

After performing an upgrade to, or a fresh installation of Simphony release 18.2 or later, when using Android devices, you must first configure your EMC logon Security Questions from a Win32 device before attempting to recover your lost password using the **Can't Sign In** link from an Android device. The *Oracle Hospitality Simphony Security Guide* contains more information about configuring security questions.

c. Select Downloads.

Figure 7-12 SWP Downloads Link

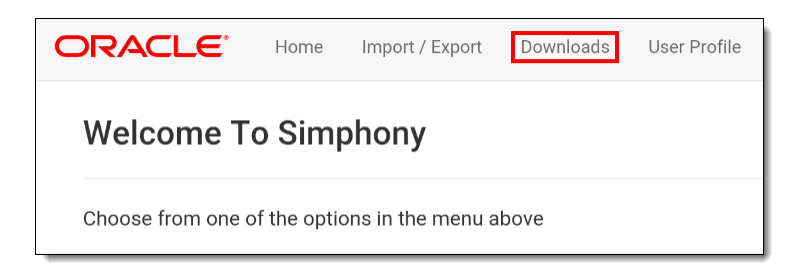

If you are using an Android device with the pre-installed Chrome browser, the SWP home page may not show the menu options in portrait view. To work around this issue:

- i. Go to the SWP at: https://<ServerName>:<Port>/SimphonyApp/ Download/AndroidCAL.
- ii. Log in if prompted, and then download the CAL **setup.apk** file on the Android device.
- d. Select Client Application Loader (CAL) Android from the Download Type drop-down list, and then click the Download button.

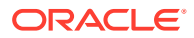

Figure 7-13 SWP Downloads Page

| ORACLE          | Home                                      |   |          |
|-----------------|-------------------------------------------|---|----------|
| Downloads       |                                           |   |          |
| * Download Type | Client Application Loader (CAL) - Android | ▼ | Download |

- e. If prompted on the Android device, select the device's **Package Installer** or local application for Android file installation, and then tap **Always**.
- f. If you receive a prompt for clearing instructions, tap **OK**.
- g. Tap Install. CAL installs and notifies you upon completion.

Figure 7-14 CAL Installation Window

| MICROS CAL                                                                       |
|----------------------------------------------------------------------------------|
| Do you want to install this application? It does not require any special access. |
|                                                                                  |
|                                                                                  |
|                                                                                  |
|                                                                                  |
|                                                                                  |
|                                                                                  |
| CANCEL INSTALL                                                                   |

- **h.** When the application installation is complete, tap **Done**.
- i. Tap Allow.

Figure 7-15 CAL Access Options for the Device

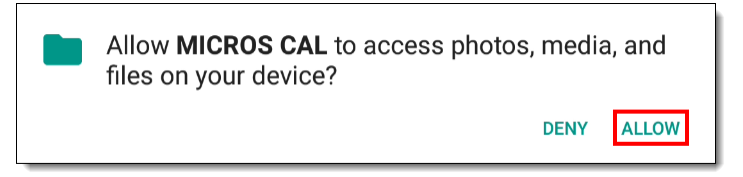

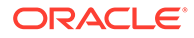

- j. CAL starts automatically and then the device shows the CAL home page.
- k. Tap the CAL desktop icon.

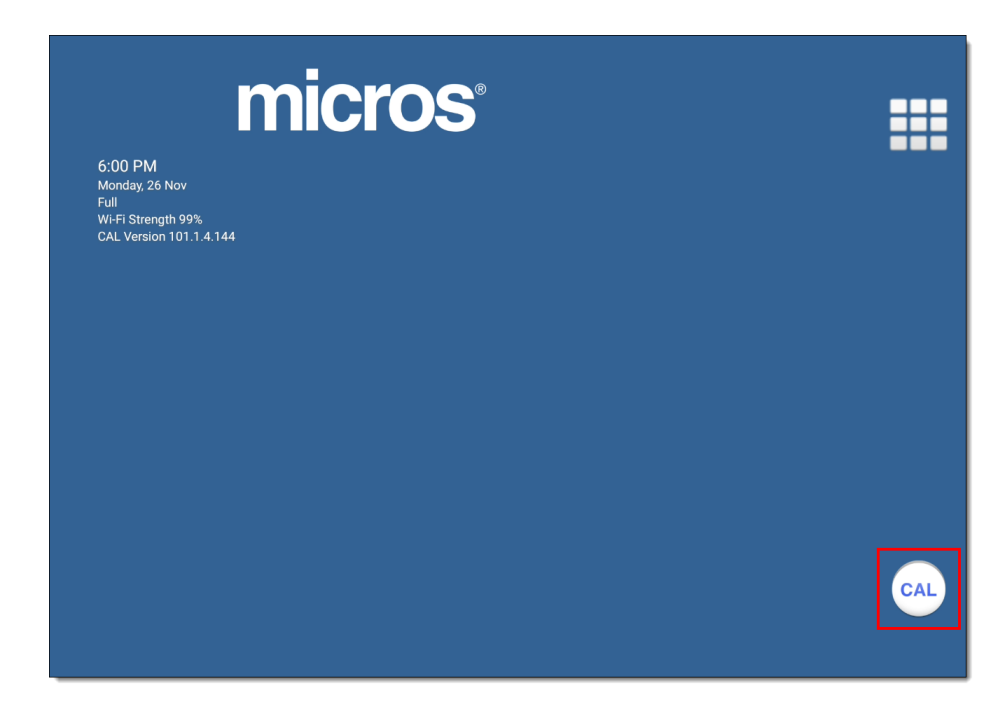

Figure 7-16 MICROS CAL Home Screen

See Installing the Simphony Service Host on an Android Device for more information on installing or upgrading the Service Host on an Android device.

- 2. To initiate CAL configuration on an Android device:
  - a. Tap the CAL shortcut from the Home screen, and then tap Configure CAL.

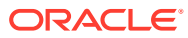

| <b>Elient</b> Application Loader | Disable CAL<br>Configure CAL<br>Continue<br>Update Now<br>Advanced Settings |
|----------------------------------|-----------------------------------------------------------------------------|
|                                  |                                                                             |

Figure 7-17 CAL Configuration Options Screen

**b.** Enter the correct code based on the six-digit number shown at the top, and then tap **Next**.

Step 3 in Changing the CAL URL contains information about the code.

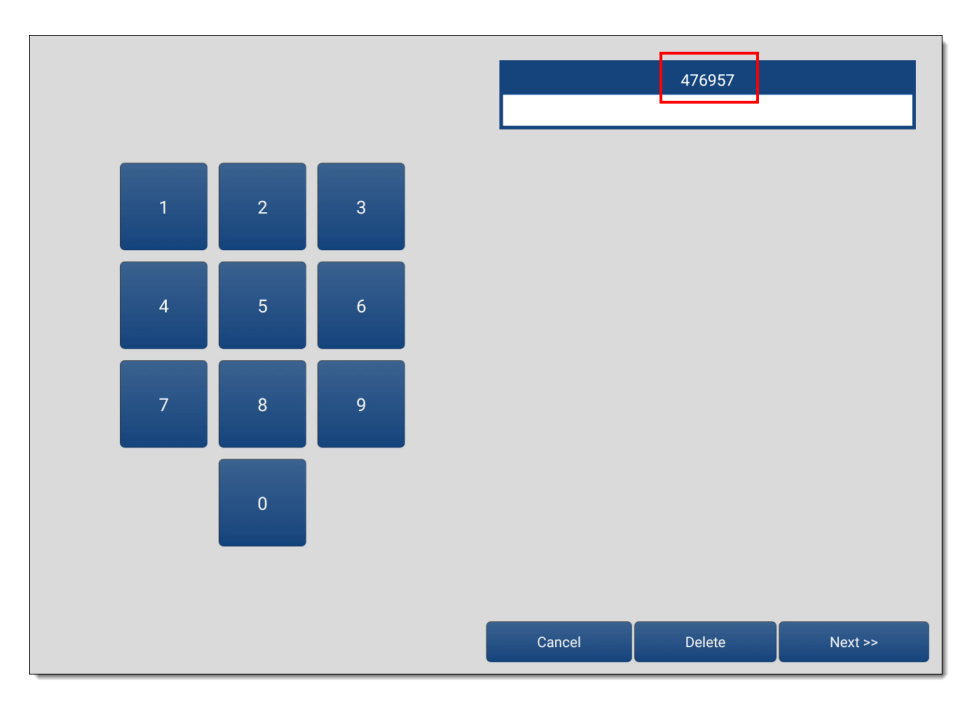

Figure 7-18 CAL Configuration Access Code

c. Enter the Enterprise server URL, and then configure the server settings as follows:

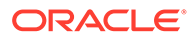

Figure 7-19 Simphony Server Identification Configuration for CAL

- Server Name: Enter the server's Host Name
- Server IP: Enter the server's URL (Fully Qualified Domain Name).
- Server Port: Enter 443.
- EGateway: Enter the EGateway URL.
- **POS Type**: Select **MICROS Simphony**.
- CAL Enabled: Enable this option
- Secure Connection (https): Enable this option.
- d. Tap Next.
- e. Enter your Simphony EMC User Name and Password in the CAL Initial Authentication window, and then press Login. CAL performs its initial authentication.
- f. If you are running a Simphony Standard or Premium Cloud Service environment, enter the Organization name or Organization Short Name in the Org field, and then press Login.
- **g.** Select the correct property for the device, and then tap **Next** to continue. CAL returns a list of defined workstations for the selected property.

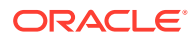

| Select Property from List Below | Q, | Property name | e: POS  |
|---------------------------------|----|---------------|---------|
| POS                             |    |               |         |
| iCare                           |    |               |         |
|                                 |    |               |         |
|                                 |    |               |         |
|                                 |    |               |         |
|                                 |    |               |         |
|                                 |    |               |         |
|                                 |    |               |         |
|                                 |    |               |         |
|                                 |    |               |         |
|                                 |    |               |         |
|                                 |    |               |         |
| Total Properties:2              |    | Cancel        | Next >> |

Figure 7-20 Select a Property Screen

**h.** Tap the correct workstation for the device to populate the workstation information and tap **Save**.

| Figure 7-21 | Select a | Workstation | Screen |
|-------------|----------|-------------|--------|
|-------------|----------|-------------|--------|

| Available Workstation List:                                                                                                    | Q,    | Workstation Identity      |
|----------------------------------------------------------------------------------------------------|-------|---------------------------|
| Workstation I UU I           IP Address:           XXX.X.X.XXX           In Use: No         WS Id:           10 Use: No           WS Name:           Workstation 1002 |       | UWS Name: Workstation1001 |
| IP Address:<br>xxx.x.xxxx<br>In Use: No WS Id: 1082 SH ID: 1198<br>IWS Name:                                                                                          |       | Workstation ID 1081       |
| Workstation1003<br>IP Address:<br>xxx.x.x.xxx<br>In Use: No WS Id: 1083 SH ID: 1199                                                                                   |       | Service Host ID           |
| UWS Name:<br>Workstation1004<br>IP Address:<br>xxx.x.x.xxx<br>In Use: No WS Id: 1084 SH ID: 1200<br>UWS Name:                                                         |       |                           |
| Show Service Hosts Show                                                                                                    | KDS 🗌 | Cancel Save               |

i. If you have already scheduled an Android ServiceHost CAL package deployment, this screen shows:

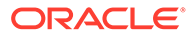

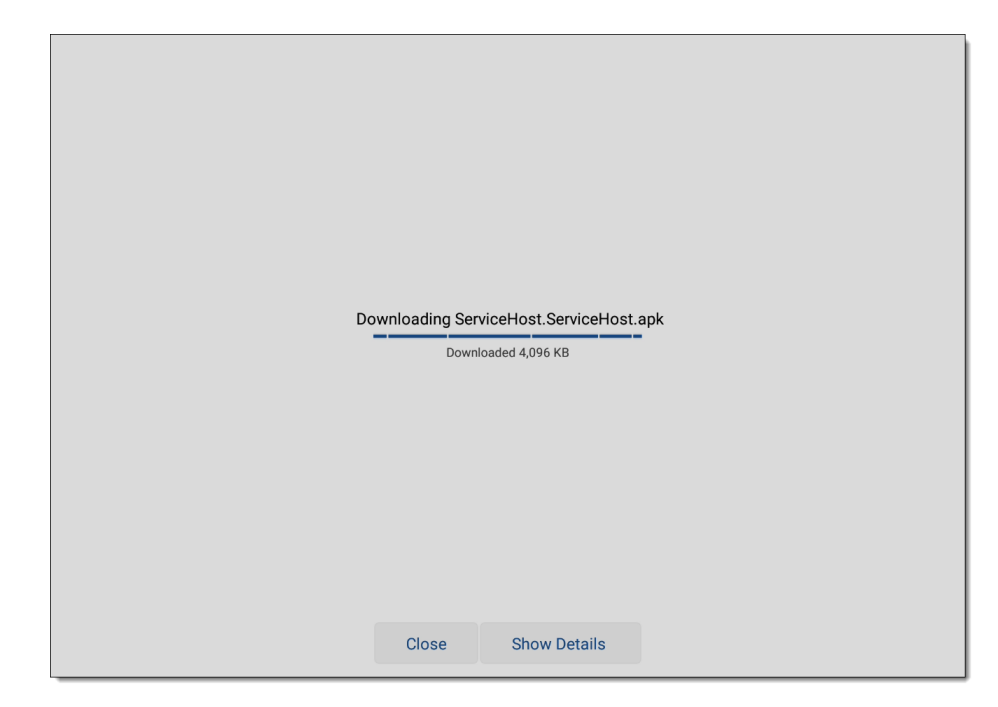

Figure 7-22 Android ServiceHost CAL Package Download Screen

If you have not scheduled and deployed the Android ServiceHost CAL package, you see this screen:

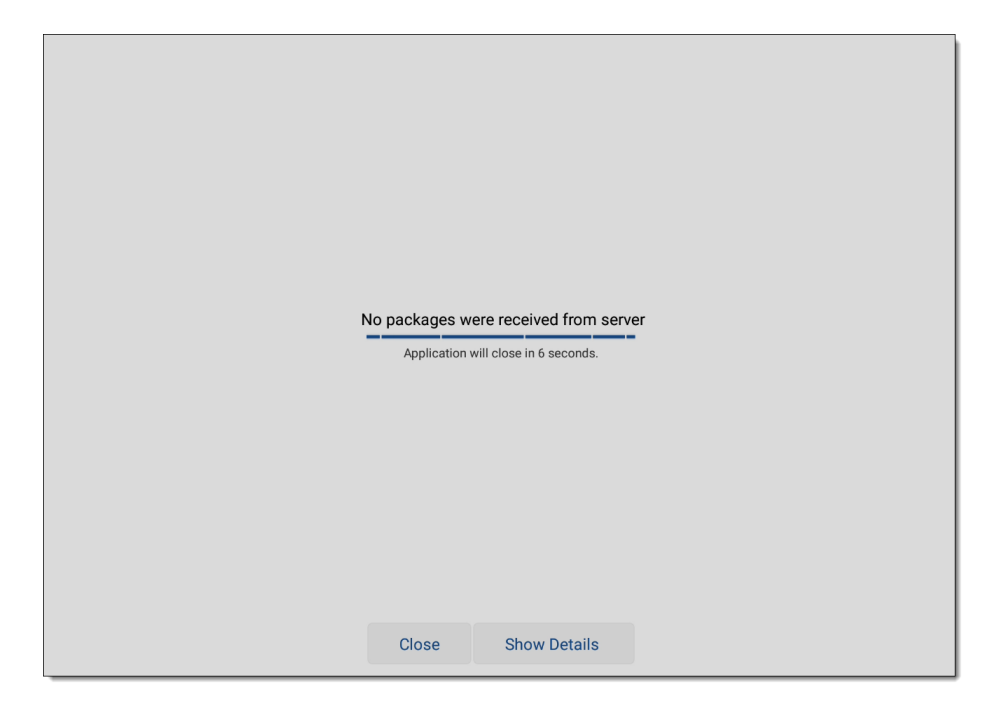

Figure 7-23 Android ServiceHost CAL No Packages Download Screen

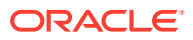

If you subsequently schedule and deploy the Android ServiceHost CAL package, you might see the following screen. If so, tap the **Update Now** button.

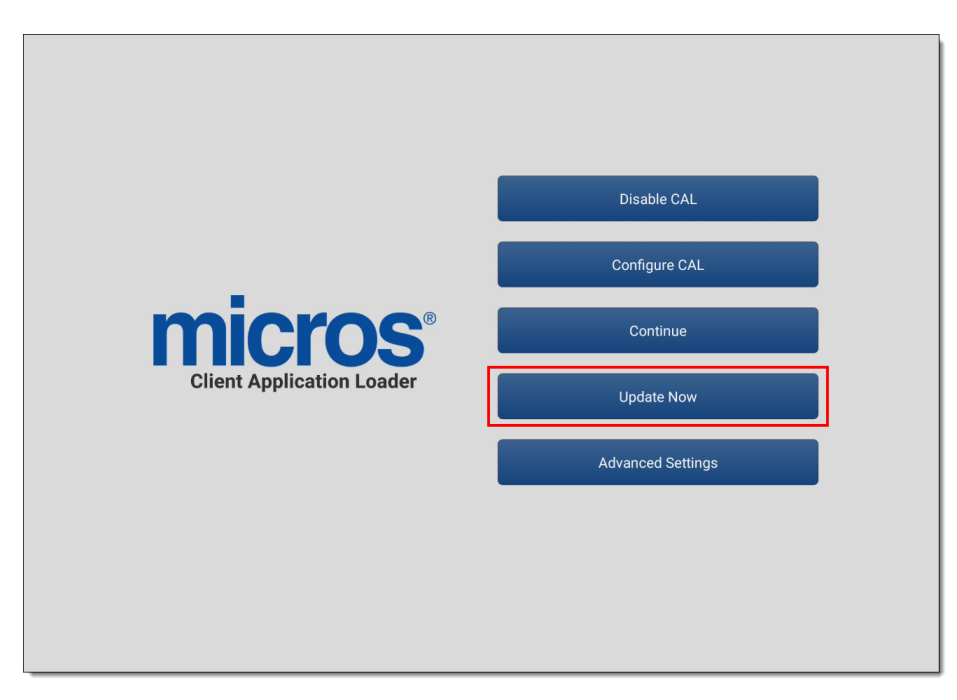

Figure 7-24 CAL Configuration Options Screen

j. Once the CAL package download completes, you are prompted to install the Simphony application. Tap **Install**.

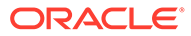

| Simphony                                                                         |
|----------------------------------------------------------------------------------|
| Do you want to install this application? It does not require any special access. |
|                                                                                  |
|                                                                                  |
|                                                                                  |
|                                                                                  |
|                                                                                  |
|                                                                                  |
| CANCEL                                                                           |

Figure 7-25 Simphony Application Installation Screen

**k.** When the installation of the Simphony application is complete, tap **Done**. The installation generates a Simphony desktop icon on the device's CAL home screen.

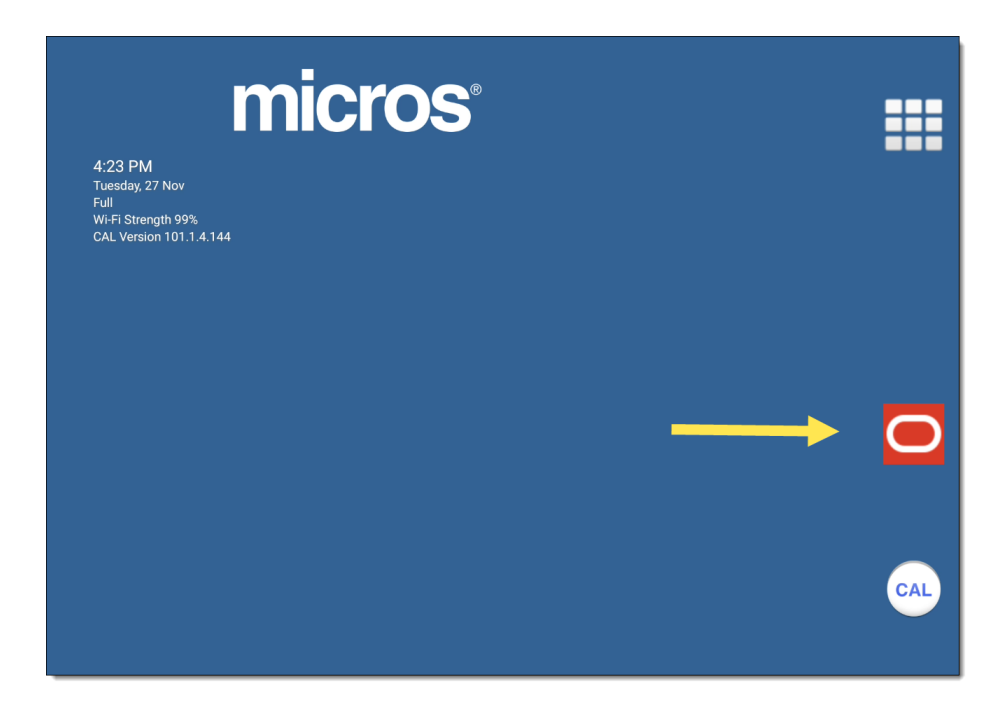

Figure 7-26 MICROS CAL Home Screen - Simphony Desktop Icon

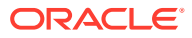

Note: If you tap Open you are required to manually configure your Android ServiceHost again.

Figure 7-27 Android ServiceHost Manual Configuration Screen

| ServiceHost |                     |                            |  |
|-------------|---------------------|----------------------------|--|
|             |                     |                            |  |
|             |                     | Startup WebConfig Settings |  |
|             | Host Name :         | server.example.com         |  |
|             | Port Number :       | 443                        |  |
|             | Workstation ID :    | 1081                       |  |
|             | Servicehost ID :    | 1197                       |  |
|             | Secure Connection(h | ttps):                     |  |
|             |                     | DONE                       |  |
|             |                     |                            |  |
|             |                     |                            |  |

 As previously stated, Android devices (Android version 5.0 and later) and Simphony requires you to ensure that data encryption and a lock mechanism is enabled on the device. If no such locking mechanism (PIN) has been configured, you receive this prompt message:

Tap **OK** to continue.

#### Figure 7-28 Android Lock Mechanism Requirement Reminder

| Device must be protected using PIN, Password or Pattern in orde<br>use this application. | er to |
|------------------------------------------------------------------------------------------|-------|
|                                                                                          | ОК    |
|                                                                                          |       |

- m. Enter your Simphony EMC User Name, and then press OK.
- n. Enter your Simphony EMC **Password**, and then press **OK**.

Deploying an Android client to a device requires you to enter your EMC authentication credentials twice. The second time authenticates the ServiceHost and then Operations starts on the device.

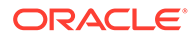

### Installing the Simphony Service Host on an Android Device

Simphony release 19.2 is compatible with Android CAL version 148. You must first install or upgrade to Android CAL version 148 to successfully use Android ServiceHost.

You must ensure that you have the privileges assigned to you to access, download, and install the Android ServiceHost CAL on clients. See Allowing Employees to Install and Authenticate POS Clients and Service Hosts for information about configuring the privileges.

When working with Android devices (Android version 5.0 and later), Simphony requires you to ensure that data encryption and a lock mechanism is enabled on the device that prevents unauthorized people from accessing it. To protect your Android device, configure a Personal Identification Number (PIN) by accessing the device's **Settings**, select **Security**, and then select **Encrypt Device**. This requires users to provide a PIN before they can start the Android ServiceHost (POS Client).

If you are using an earlier Simphony release (prior to 18.2), follow steps 1 through 4.

- 1. Tap Install.
- 2. Tap Open.
- 3. Enter your Simphony EMC User Name, and then tap OK.
- 4. Enter your Simphony EMC Password, and then tap OK.

The following page appears:

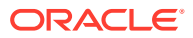

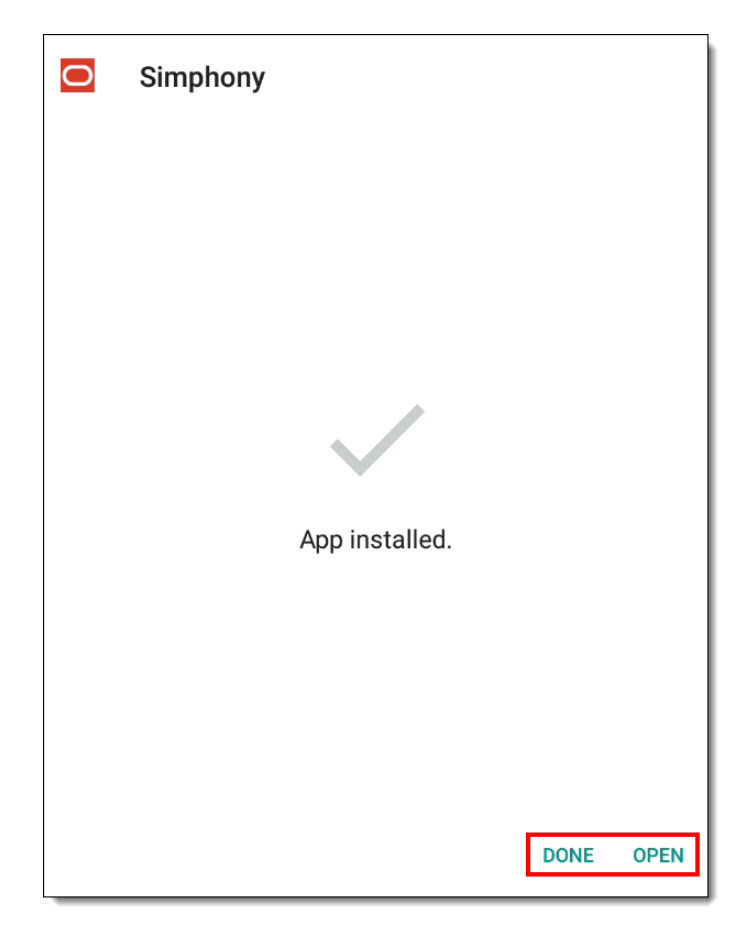

#### Figure 7-29 Android ServiceHost Install Confirmation

#### Note:

If you are performing a fresh installation of the Android ServiceHost, click the **Done** button. Do not click the **Open** button. Wait for Android CAL to open the ServiceHost (approximately five seconds). If you accidentally press the wrong button in error, ServiceHost prompts you to manually configure the device with the page shown in the Android CAL ServiceHost Manual Setup figure.

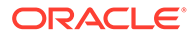

| ServiceHost |                 |                            |  |
|-------------|-----------------|----------------------------|--|
|             | :               | Startup WebConfig Settings |  |
| Host N      | lame :          | server.example.com         |  |
| Port N      | umber :         | 443                        |  |
| Works       | tation ID :     | 1081                       |  |
| Service     | ehost ID :      | 1197                       |  |
| Secure      | e Connection(ht | tps):                      |  |
|             |                 | DONE                       |  |
|             |                 |                            |  |
|             |                 |                            |  |

Figure 7-30 Android CAL ServiceHost Manual Setup

# Configuring the Service Host for CAPS Running as a Service on a Client

- **1.** To configure the Service Host for a hosted Enterprise with Simphony Standard Cloud Service users:
  - a. Select the property level, click Setup, and then click Workstations.
  - b. Insert a new workstation record, and then double-click it to open in form view.
  - c. On the **General** tab, enter the host name of the remote server where CAPS will be configured in the **Address/Host Name** field.
  - d. Enter the **Subnet Mask** and the **Default Gateway** of the remote server where CAPS will be configured.
  - e. If you are configuring CAPS as a Windows Service, select Is Windows Service. Otherwise, skip this step.
  - f. Click Save.
  - g. Click the **Remove OPS From Service Host** link, and then click **Yes** to confirm.
- 2. To configure the Service Host for a hosted Enterprise with Simphony Premium Cloud Service users:
  - a. Select the Enterprise level, click Setup, and then click Service Hosts.
  - b. Insert a new Service Host record, and then double-click it to open in form view.
  - c. In the **Host Name** field, enter the host name of the remote server where CAPS will be configured.
  - d. Enter the Subnet Mask and the Default Gateway of the remote server.

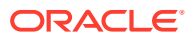

- e. If you are configuring CAPS as a Windows Service, select **Is Windows Service**. Otherwise, skip this step.
- f. Click Save.
- 3. Select the property, click Setup, and then click Property Parameters.
- 4. Click the Workstations tab.
- 5. From the Service Hosts section, select the CAPS Service Host created in Step 1 or 2, and then enter the **Port** number for CAPS configuration.

This Port is the unused port number and is different from the EGateway service port.

6. Click Save.

# CAL Installation Prerequisites for a Workstation Without the POS Interface (CAPS-Only Workstation)

Before installing CAL on a CAPS-only workstation, perform the following functions:

- Configure a service host for CAPS. Configuring the Service Host for CAPS Running as a Service on a Client contains more information.
- Assign the employee privilege to download software, install, and authenticate clients and Service Hosts using CAL.

Users must have the employee privilege assigned to the appropriate role to successfully authenticate workstations, Android devices, and Kitchen Display Systems (KDS). After installing or upgrading to Simphony release 2.9.1 or later, you must assign the privilege to a user's role. When the Role option is set, employees can use their EMC logon credentials when CAL'ing devices. Allowing Employees to Install and Authenticate POS Clients and Service Hosts contains more information on assigning the privilege.

• Set the CAL deployment schedule. Configuring the Deployment Schedule to Install CAL on a Workstation Without the POS Interface contains more information.

#### Configuring the Deployment Schedule to Install CAL on a Workstation Without the POS Interface

- 1. Select the Enterprise, click **Setup**, and then click **CAL Packages**.
- 2. Select Service Host Prereqs from the left pane for all POS clients.
- 3. Click the Deployment Schedule tab, and then click Add Deployment.
- 4. From the Deployment Type column, select 2 Specific Service Host.
- 5. In the Service Host column, click the ellipsis (...) point button, select the CAPS workstation, and then click **OK**.
- 6. In the Action To Take column, select 0 Install, and then click Save.
- 7. Select Service Host from the left pane, and then repeat Steps 4 through 7.

#### Installing CAL on a Workstation without the POS Interface

1. On the workstation, press Start, select All Programs, select Micros Client Application Loader, and then select McrsCAL Config.

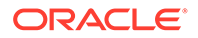

- 2. Decipher and enter the correct access code, and then press the **Configure CAL** button.
- 3. Enter the correct code based on the six-digit number shown at the top, and then press **Next**.
- 4. In the Enter CAL Server dialog, select **MICROS Simphony** as the **POS Type**.

**MICROS Simphony** is used for both Simphony Standard and Premium Cloud Service environments.

- 5. Set the following values, and then press Next:
  - Server Name: Leave this field blank.
  - Server IP/URL: Leave this field blank.
  - CAL Enabled: Select this option if it is not automatically set by default.
  - Secure Connection: Select this option to use the Translation Layer Security (TLS) 1.2 Encryption protocol. (If you are installing CAL version 139 or later, this option is set by default.)
  - **Server**: Enter the CAPS server name.
  - **Port**: Enter 443.
  - Update: Click the Update button to automatically fill the Server Name and Server IP/URL fields after the application server name is resolved and recognized. You are now required to use an HTTPS secure connection in your Server URL.
- If you are installed on a Simphony Standard or Premium Cloud Service environment, CAL prompts you to enter your Simphony EMC logon credentials. Enter your User name and Password in the CAL Authentication dialog, and then press the Login button.
- 7. If the Enterprise has multiple properties, select the property from the Property Search and Select dialog, and then press **Next**.

If the property does not appear in the list, enter the property name in the **Property Name** field, and then press **Search**.

You do not see a property list if only one property is configured or if there are multiple properties, but only one property is using workstations.

In the Select WS Identity dialog, select the Show Service Hosts option, select the appropriate service host from the available workstation list, and then press Save. Make sure the Service Host ID and Workstation ID populate. The workstation automatically restarts several times when installing the CAL package.

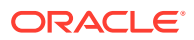
| OF | RACLE   MICROS    | CAL - Sele      | ct WS Id | entity |            |              |
|----|-------------------|-----------------|----------|--------|------------|--------------|
| W  | orkstation Identi | ty              |          |        | Applic     | ation Root   |
|    | UWS Name:         |                 |          |        | C:\Micros  | Simphony/ 👻  |
|    | IP Address:       | ľ               | -        | _      | , -        |              |
|    |                   |                 | _        |        | Select Wo  | rkstation ID |
|    | Net Mask:         |                 |          |        | XXX        | •            |
|    | Def. Gateway:     |                 |          |        | Service He | ost ID       |
|    | Automatic Dh      | i<br>ICD Confie | uration  | _      | XXX        |              |
|    | Automatic Di      | ICF COINI       | Juración |        | Show Ser   | vice Hosts 🔽 |
| A٧ | ailable Workstat  | tion List:      |          |        | SI         | now KDS 🛛 🗖  |
| U  | WS Name           | IP Addr         |          | InU    | WS I       | SH Id 🔼      |
|    |                   |                 |          | N      | 401        | 417          |
|    |                   |                 |          | N      | 381        | 397          |
|    |                   |                 |          | N      | 403        | 419          |
|    |                   |                 |          | N      | 402        | 418          |
|    |                   |                 |          | N      | 461        | 477          |
|    |                   |                 |          | N      | 2          | 0            |
|    |                   |                 |          | N      | 63         | 0 =          |
|    |                   |                 |          | N      | 22         | 0            |
|    |                   |                 |          | N      | 65         | 0 🗸          |
|    | Show Keyboard     |                 | C        | ancel  |            | Save         |
|    |                   |                 |          |        |            | Find         |
|    |                   |                 |          |        |            |              |

Figure 7-31 Select Workstation Dialog

- 9. After the CAL process completes:
  - a. Browse to [Drive letter]:\MICROS\Simphony\webserver, and then click AuthenticationServer.
  - b. Enter the following details in the Authentication Server application:
    - Service Host ID: The service host ID. This value is automatically populated.
    - **EMC Username**: Enter your EMC user name.
    - EMC Password: Enter your EMC password.

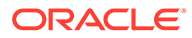

| Application Server EGateway URL | Valid         |
|---------------------------------|---------------|
| https://                        |               |
| Service Host ID                 |               |
| 1001                            |               |
| EMC Username                    | Authenticate  |
| EMC Password                    | Show Keyboard |
|                                 | Show Reyboard |

Figure 7-32 Authentication Server Application

- c. Click Save.
- d. Click Authenticate.
- e. Restart the workstation.

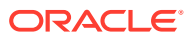

## 8 Pre-Upgrade Checklist

(Optional) Print this page to help plan and prepare for upgrading.

For complete details, see Planning and Considerations.

#### Pre-Upgrade Checklist:

- Verify Supported Technology and Devices
- Verify Security Policy Compatibility
- Verify adequate disk space exists on the workstations
- Verify all checks have been closed and replayed
- Launch to test environment
- Prepare for and schedule downtime
- Check the network constraints on the day of the install
- Verify latest Microsoft Windows and SQL Express updates are installed
- Verify the CAL Package deployment schedule expiration date
- Verify access to your Enterprise Management Console (EMC)
- Verify Employee Privilege to download and install updates
- Write down your Simphony server name
- Write down your Check and Posting Service (CAPS) client name
- Test normal operations

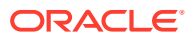

## 9 Post-Upgrade Checklist

(Optional) Print this page to help plan and prepare for upgrading.

For complete details, see Planning and Considerations.

- · Verify that all workstations are running the expected software release versions
- Verify that all workstations are running the same Simphony client version
- Test normal operations

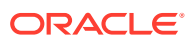

## 10

# Windows Advanced Configuration Settings for CAL

File transfer settings normally do not need to be changed, except in the case of very low available bandwidth.

By default, the CAL client takes a best effort approach to transferring files from the Simphony application server as quickly as possible. Files are transferred from the application server in blocks and these blocks are assembled into a complete file at the client.

#### **Default Bandwidth Requirements**

- **Minimum**: 8.5KB/sec per client. The CAL client expects the application server to respond to each file block request within 60 seconds (512KB / 60sec = 8.5KB/sec). Prior to CAL client 146, the package installation fails when this minimum cannot be met.
- **Maximum**: None imposed by the CAL client. External factors, such as network latency and bandwidth between the application server and workstation, influence the maximum rate of transfer.

#### Configuration

Configuration settings are available for tuning file transfers to specific customer network environments. These registry configuration settings are available in Windows CAL 148 (compatible with Simphony release 19.2) under the key HKEY\_LOCAL\_MACHINE\Software\Micros\CAL\Config. This is a client setting, so an administrator must add the following registry values:

- FileTransferBlockSize: DWORD: Controls the block size for each request to the application server. If not present, the default 512kb is assumed. The minimum value is 1024 (1kb).
- **FileTransferTimeout: DWORD**: Controls the maximum time (seconds) that CAL waits for a response from the application server before considering the transfer a failure. If not present, a default of 60 seconds is assumed.
- **FileTransferMaxBlocksPerSec: DWORD**: Controls the maximum number of file block requests that the CAL client sends to the application within a second.

#### Example Throttling File Transfers to 8KB Per Second

This can be done in a custom CAL package by adjusting the following in the setup.dat file:

- 1. Set 'FileTransferBlockSize' to 8192
- 2. Set 'FileTransferMaxBlocksPerSec' to 1

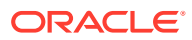

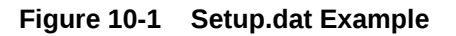

VERSION, 1.0.0.0, NAME, CalThrottler

- 1. 1. Registry settings CAL File Transfer
  - SETREGISTRYDWORD, SOFTWARE\MICROS\CAL\Config,FileTransferBlockSize, 8192, SETREGISTRYDWORD, SOFTWARE\MICROS\CAL\Config,FileTransferMaxBlocksPerSec, 1,

## 11 Troubleshooting CAL and DCAL

The Simphony Installer provides the ability to switch an Enterprise URL during the application server upgrade. When the Enterprise URL changes, the SimphonyInstall.xml file included within existing CAL packages becomes out-of-date. Existing CAL packages (from a previous upgrade) that are still being deployed must be manually reloaded. The McrsCAL and ServiceHost are the only Oracle CAL packages that include this file.

Make a backup copy of the current **SimphonyInstall.xml** on the application server before reloading any CAL packages in case the file is accidentally overwritten. Viewing, Reloading, and Saving CAL Package Contents contains more information.

#### Simphony Release 2.9

Viewing, Reloading, and Saving CAL Package Contents

Simphony Release 2.10

Viewing, Reloading, and Saving CAL Package Contents

#### Simphony Release 18.1

Viewing, Reloading, and Saving CAL Package Contents

### **Deploying ServiceHost Hotfixes with DCAL**

Deploying ServiceHost hotfixes through DCAL could result in the hotfix being deployed before the full ServiceHost package. Hotfixes are cumulative CAL packages, and need to be deployed after ServiceHost has been successfully installed on the workstation.

#### **Recommended Workaround:**

- 1. Run the hotfix installer on the application server.
- 2. Add the ServiceHost hotfix and the parent ServiceHost version to the DCAL Download Schedule.
- **3.** Verify the deployment order of the hotfix. CAL Deployment Order contains more information.
- 4. Verify that both packages have been downloaded to the DCAL workstation in the EMC **DCAL Install Status** tab (introduced with Simphony release 18.2).
- 5. Add the hotfix package to the Deployment Schedule.

Applies to: All Simphony versions supporting DCAL

### **DCAL Workstation Computer Name**

When configuring a DCAL workstation for a property, EMC does not enforce the maximum character limit restrictions for workstation computer names. The CAL client automatically truncates computer names greater than 15 characters, but ServiceHost may overwrite the

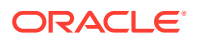

truncated name during startup. When this occurs, DCAL clients may not be able to communicate with the DCAL workstation.

#### Workaround:

Use EMC to change the DCAL workstation computer name to 15 characters or less.

Applies to: All Simphony releases

## Upgrading CAL on Simphony 2.8 Clients or Later

When upgrading to CAL client versions 141 through 145 from versions prior to 139, an existing Simphony 2.8 client authentication is not used and users are prompted for their EMC logon credentials.

#### Workaround #1:

The user must enter a username and password of an employee with Role privilege **10065** enabled as described in Configuring Employee Privileges for Using CAL.

#### Workaround #2:

Deploy CAL 139 or 140 before deploying versions 141 through 145.

#### Workaround #3:

Reconfigure CAL without changing the Workstation Identity. Changing the CAL URL contains more information.

Applies to: CAL client versions 141 through 145.

## Re-configuring CAL with an Existing Simphony Client Install

When re-configuring CAL on a workstation with Simphony client already installed, ServiceHost may not be able to authenticate to the application server.

#### **Recommended workaround:**

Workstations should be re-imaged using the manufacturer supplied factory recovery mechanism.

Applies to: All Simphony Client versions

## ServiceHost Deployment Using DCAL Prior to Simphony Release 2.8

Deploying ServiceHost 2.9.2 or later from a DCAL workstation running releases earlier than Simphony release 2.8 could cause all previously installed CAL packages to reinstall on the client.

#### **Recommended workaround:**

Upgrade the DCAL workstation before upgrading any other workstations.

Applies to: All Simphony releases supporting DCAL.

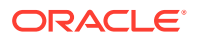

## ServiceHost Upgrades Prior to Simphony Release 2.8

When upgrading from Simphony clients prior to release 2.8, the ServiceHost 2.7 CAL deployment must not be removed until the new version of the ServiceHost package has finished installing. Otherwise, all previously installed CAL packages are re-deployed.

#### **Recommended workaround:**

- 1. Keep the existing ServiceHost 2.7 deployment record and change the deployment type **Property** to **Enterprise**, for each record that exists.
- 2. Configure a new ServiceHost deployment at the Property or Service Host level to the deployment schedule.
- 3. Remove the ServiceHost 2.7 deployment only when the new ServiceHost version has been completed.

Applies to: All releases later than 2.7

### ServiceHost Package Install Loop

When re-configuring CAL on a workstation with Simphony client hotfixes installed, the ServiceHost CAL package could fail while executing the Sim29VerSync utility.

#### **Recommended Workaround:**

Workstations should be re-imaged using the manufacturer supplied factory recovery mechanism.

Applies to: Simphony releases 2.10 and 18.1

# Upgrading DCAL Workstation from Releases Prior to Simphony 2.9.3

When upgrading a DCAL Workstation running Simphony client releases prior to 2.9.3, the download status of previously downloaded packages is lost and cannot be automatically recovered.

#### **Recommended Workaround:**

- 1. Remove the DCAL Workstation service from the property prior to the upgrade.
- 2. Re-image the workstation using the manufacturer supplied factory recovery mechanism.

Applies to: All Simphony releases prior to 2.9.3

### Changing the CAL URL

In some cases, it may be necessary to reconfigure the CAL client to use the new secure URL of the application server. To reconfigure the CAL URL without changing the workstation identity:

**1.** Close the ServiceHost application to access the Microsoft Windows desktop on the workstation.

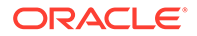

- 2. Use the Start Menu to launch the McrsCAL Config application found in the MICROS Client Application Loader folder.
- 3. Enter the validation code to access the CAL application, and then click **Next**.
  - The six-digit challenge number changes with every attempt and is solved with the formula: **Digit 1 x Digit 2 + Digit 4 + Digit 6**.
  - Using the challenge number 391229 as an example, the solution is 3 x 9 + 2 + 9 = 38.
- 4. Make the following updates for the Enter CAL Server configuration:
  - a. Select the Secure Connection option.
  - b. Enter 443 as the Port.
  - c. Click Update, and then click Next.

The POS Type varies and is unique based on your installation and the Simphony release.

Prior to Simphony release 2.9.1:

- **MICROS Simphony** is used as the POS Type with Simphony Premium.
- **Simphony Multi-Te** is used as the POS Type for Simphony Standard.

For Simphony release 2.9.1 or later, use **MICROS Simphony** for both Simphony Standard and Simphony Premium.

| Figure 11-1 | Enter | CAL Server | Configuration |
|-------------|-------|------------|---------------|
|-------------|-------|------------|---------------|

| ORACLE   MICROS CAL | - Enter CA | L Server          |  |  |
|---------------------|------------|-------------------|--|--|
| Server Name:        | server0    | 1                 |  |  |
| Server IP/URL :     | https://s  | erver01:443/EGate |  |  |
| POS Type:           | MICROS     | Simphony v        |  |  |
| CAL Enabled: 🗹      | Secu       | re Connection: 🗹  |  |  |
| Server: server01    |            | <u>U</u> pdate    |  |  |
|                     |            | Port: 443         |  |  |
| <u>C</u> ancel      |            | <u>N</u> ext >>   |  |  |
| <u>S</u> he         | ow Keybo   | pard              |  |  |

5. For CAL Authentication, enter the EMC credentials that have the required role privileges enabled, and then click **Login**.

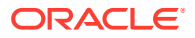

| CAL Authentication              | × |
|---------------------------------|---|
| Enter your Simphony credentials |   |
| User                            |   |
|                                 |   |
| Password                        |   |
|                                 |   |
| Organization                    | _ |
|                                 |   |
| Login                           |   |
| Show Keyboard                   |   |
|                                 |   |

Figure 11-2 CAL Authentication

6. If the Enterprise has multiple properties, select the property from the Property Search and Select window, and then click **Next**.

If the property does not appear in the list, enter the property name in the **Property Name** field, and then press **Search**.

If only one property is configured, or if there are multiple properties but only one property is using Microsoft Windows devices, you do not see a property list and you can skip this step.

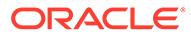

| Broporty Nomo:         | uispiayeu, enter | t and select sea |
|------------------------|------------------|------------------|
| Property Name.         |                  | [                |
| <u>S</u> how Keyboard  | <u>D</u> elete   | <u>S</u> earch   |
| Property1              |                  |                  |
| Property2              |                  |                  |
| Property4<br>Property3 |                  |                  |
| Property5              |                  |                  |
| Property6              |                  |                  |
|                        |                  |                  |
|                        |                  |                  |
|                        |                  |                  |
|                        |                  |                  |
|                        |                  |                  |
|                        |                  |                  |
|                        |                  |                  |
|                        |                  |                  |
|                        |                  |                  |
|                        |                  |                  |
|                        |                  |                  |
|                        |                  |                  |
|                        |                  |                  |
|                        |                  |                  |

Figure 11-3 Property Search and Select

7. Do not make changes on the Select WS Identity window, and then click **Save**.